スルガ銀行 SURUGA bank

# セキュリティ設定

# インターネットバンキング操作マニュアル

※実際の画面とは異なる場合がございますので、ご了承ください

スルガ銀行 2021/01/20

### 目次

| 1.         | ユーザーネーム変更        | ••  | 1 |
|------------|------------------|-----|---|
| 2.         | ログインパスワード変更      |     | 4 |
| З.         | 確認パスワード変更        | ••• | 6 |
| 4.         | ご利用カード照会・発行(再発行) | ••  | 8 |
| 5.         | セキュリティナンバー再発行・変更 | 1   | 2 |
| <b>6</b> . | キャッシュカード暗証番号変更   | 1   | 7 |
| 7.         | サービス利用停止・再開      | 2   | 0 |
| 8.         | 取引限度額変更          | 2   | 4 |
| 9.         | リスクベース認証         | 3   | 3 |
| 10         | ). メールパスワード      | З   | 7 |

1. ユーザーネーム変更

ユーザーネームが変更できます。

(1)ユーザーネーム入力

新しいユーザーネームを入力してください。
 ※記号「&」「#」は連続しては使用できません
 確認 をクリックしてください。

| スルガ銀行                      | SURUGA bank                                                      | サービス利用可能時間   お問い合わせ   金利・相場   FAQ ログアウト                 |
|----------------------------|------------------------------------------------------------------|---------------------------------------------------------|
| 商品・サービス 一覧⇒                | セキュリティ設定                                                         | 2012/11/21 18:28:09 現在                                  |
| ≪   インデックス                 | ユーザーネーム変更-入力                                                     |                                                         |
| + □座情報                     | 入力 確認 完了                                                         |                                                         |
| + 振込・振替                    | ユーザーネームを変更できます。新しいユーザー                                           | ーネームを入力してください。                                          |
| + 定期預金                     | 現在のユーザーネーム                                                       | test                                                    |
| + 投資信託                     | 新しいユーザーネーム 必須                                                    | (半角英数記号)                                                |
| + 外貨預金                     |                                                                  | 確認 2                                                    |
| + カードローン                   | ※フーザーネームの注意事項                                                    |                                                         |
| + 決済サービス                   | <ul> <li>英数記号半角1文字以上、32文字以内のユ</li> </ul>                         | ューザーネームを設定してください。                                       |
| + 外国送金                     | ● ユーザーネームの1文字目に「@」記号を使/                                          | 明しないでください。                                              |
| + 各種変更・届け出                 | <ul> <li>変更前のユーザーネームは、一定期間、再</li> <li>コーザーネームは、一定期間、再</li> </ul> | ■利用いただけなくなりますのでご注意ください。<br>DEF=を使用できます                  |
| - セキュリティ設定                 | ! # \$ % & ' * - / =                                             |                                                         |
| ユーザーネーム変更                  | 1                                                                |                                                         |
| ログインバスワード変更 /<br>確認パラワード変更 | DI20140200                                                       | ☆ このページの先頭へ戻る                                           |
|                            |                                                                  |                                                         |
| ⊕セキュリティナンバー                |                                                                  |                                                         |
| キャッシュカード暗証変更               |                                                                  |                                                         |
| サービス利用停止・再開                |                                                                  |                                                         |
| 11 取ら1限度額変更                |                                                                  |                                                         |
| ヨウスシベース#26mm<br>ヨメールパスワード  |                                                                  |                                                         |
| + お問い合わせ                   |                                                                  |                                                         |
|                            |                                                                  |                                                         |
|                            |                                                                  | Copyright @ 2012 SUKUGA bank Ltd. All Right's Reserved. |

- (2)入力内容確認
  - 内容に相違ないことをご確認いただき、確認パスワードを入力してください。
     ※ 確認パスワードの入力は、ソフトウェアキーボードをご利用ください
  - ② **実行** をクリックしてください。

| スルガ銀行           | SURUGA bank                                   | サゼス利用可能時間   お問い合わせ   金利・相場   FAQ ログアウト                 |
|-----------------|-----------------------------------------------|--------------------------------------------------------|
| 商品・サービス 一覧⇒     | セキュリティ設定                                      | 2012/11/21 18:29:18 現在                                 |
| ≪ インデックス        | ユーザーネーム変更 - 確認                                |                                                        |
| + □座情報          | 入力 確認 完了                                      |                                                        |
| + 振込·振替         | 変更内容を確認し、確認パスワードを入力してください                     | ۱.,                                                    |
| + 定期預金          | 現在のユーザーネーム test                               |                                                        |
| + 投資信託          | 新しいユーザーネーム test2                              |                                                        |
| + 外貨預金          | ※英大文字をご指定された場合でも、小文字で表示。                      |                                                        |
| + カードローン        | ■パスワード入力                                      |                                                        |
| + 決済サービス        | 確認パスワード 必須                                    |                                                        |
| + 外国送金          | ※パスワードの大文字と小文字は区別されます。 ※変更前のユーザーネームは、一定期間、再利用 | いただけなくなりますのでご注意ください。                                   |
| + 各種変更・届け出      | 《戻る                                           |                                                        |
| 🚽 セキュリティ設定      |                                               |                                                        |
| ユーザーネーム変更       | DI20140205                                    | ☆ このページの先頭へ戻る                                          |
| ロクイフバスワード変更<br> |                                               |                                                        |
|                 |                                               |                                                        |
| ■セキュリティナンバー     |                                               |                                                        |
| キャッシュカード暗証変更    |                                               |                                                        |
| サービス利用停止・再開     |                                               |                                                        |
| 田取引限度額変更        |                                               |                                                        |
| ⊕リスクベース認証       |                                               |                                                        |
| ∃メールバスワード       |                                               |                                                        |
| + お問い合わせ        |                                               |                                                        |
|                 |                                               |                                                        |
|                 |                                               | Copyright © 2012 SURUGA bank Ltd. All Rights Reserved. |

### (3)変更完了

ユーザーネームの変更が完了しました。

| スルガ銀行                                                                                                    | SURUGA bank                                                                                                    | サゼス利用可能時間   お問い合わせ   金利・相場   FAQ <mark>ログアウト</mark>                                                                                                    |
|----------------------------------------------------------------------------------------------------|----------------------------------------------------------------------------------------------------|----------------------------------------------------------------------------------------------------|
| 商品・サービス 一覧⇒<br>≪ インデックス                                                                                                    | セキュリティ設定 ユーザーネーム変更                                                                                                    | 2012/11/21 18:29:49 現在<br>- <b>完了</b>                                                                                                    |
| + 口座情報<br>+ 振込・振替                                                                                                    | <ul> <li>入力 確認 完了</li> <li>ユーザーネームを変更しました</li> </ul>                                                                    | τ.                                                                                                    |
| + 定期預金                                                                                                    | 受付日時                                                                                                    | 2012年11月21日 18時29分47秒                                                                                                    |
| + 投資信託                                                                                                    | 現在のユーザーネーム                                                                                                    | test                                                                                                    |
| + 外貨預金                                                                                                    | 新しいユーザーネーム                                                                                                    | test2                                                                                                    |
| <ul> <li>+ カードローン</li> <li>+ カードローン</li> <li>+ 決済サービス</li> <li>+ 外国送金</li> <li>+ 各種変更・届け出</li> <li>- セキュリティ設定</li> <li>ユーザーネーム変更</li> <li>ログインパスワード変更</li> <li>確認パスワード変更</li> <li>ご利用カード照会・発行</li> <li>・ セキュリティナンバー</li> <li>キャッシュカード暗証変更</li> <li>サービス利用停止・再開</li> <li>・ 取引限度額変更</li> <li>・ リスクペース認証</li> </ul> | <スマホアプリスルガ銀行の<br>このアカウントがアプリへ登録<br>アプリで登録されているアカウ<br>ご不明な点等ございましたら、<br>スルガ銀行 アクセスセンター<br>月〜金曜日(祝日を除く)9:00<br>DI20140210 | DNNECTをご利用のお客さまへ><br>されている場合、インターネットバンキングのユーザーネームを変更しても、<br>かというは従来通りご利用いただける状態となっておりますので、あらかじめご了承ください。<br>お手数ですがアクセスセンターまでご連絡ください。<br>- 0120-50-8689<br>~17:00<br>☆ このページの先頭へ戻る |
| <ul> <li>         ・</li></ul>                                                                                                    |                                                                                                    | Copyright © 2012 SURUGA bank Ltd. All Rights Reserved.                                                                                                    |

### 2. ログインパスワード変更

ログインパスワードが変更できます。

- (1) パスワードの入力
  - ① 現在のログインパスワードと新しいログインパスワードを入力してください。
     ※ 記号「&」「#」は連続して使用できません
    - ※ ログインパスワードの入力は、ソフトウェアキーボードをご利用ください
  - ② 実行 をクリックしてください。

| スルガ銀行         | SURUGA bank                                                                          | サモン利用可能時間 お問い合わせ 金利・相場 FAQ ログアウト                                                                                                    |  |  |  |  |  |
|---------------|--------------------------------------------------------------------------------------|----------------------------------------------------------------------------------------------------|--|--|--|--|--|
| 商品・サービス 一覧⇒   | セキュリティ設定                                                                             | 2012/11/21 18:30:18 現在                                                                                                    |  |  |  |  |  |
| ≪ インデックス      | ログインパスワード変更ーパスワードの入力                                                                 |                                                                                                    |  |  |  |  |  |
| + 口座情報        | パスワードの入力〉「完了」                                                                        |                                                                                                    |  |  |  |  |  |
| + 振込・振替       | 現在のログインパスワードと新しいログインパスワードの両方をフ                                                       | く力してください。                                                                                                    |  |  |  |  |  |
| + 定期預金        | 現在のログインパスワード 必須                                                                      | ال المحتجة مع معالي المحتجة المحتجة محتجة المحتجة محتجة المحتجة محتجة المحتجة محتجة المحتجة المحتجة المحتجة المحتجة المحتجة المحتجة |  |  |  |  |  |
| + 投資信託        | 新しいログインバスワード 必須                                                                      | ──── ソフトウェアキ 〜ボ 〜ド                                                                                                    |  |  |  |  |  |
| + 外貨預金        | 新しいログインパスワード(再入力) 必須                                                                 | 「「「」 ソフトウェアキ ーボ ード                                                                                                    |  |  |  |  |  |
| + カードローン      |                                                                                      | 実行 ②                                                                                                    |  |  |  |  |  |
| + 決済サービス      |                                                                                      |                                                                                                    |  |  |  |  |  |
| + 外国送金        | <ul> <li>※バスワードの注意事項</li> <li>英数記号半角4文字以上、32文字以内のパスワードを設定し</li> </ul>                | してください。                                                                                                    |  |  |  |  |  |
| + 各種変更・届け出    | <ul> <li>すべて同じ文字をパスワードにすることはできません。</li> <li>ユーザーネールと同じ文字をパフロードにすることはできます。</li> </ul> | +4                                                                                                    |  |  |  |  |  |
| - セキュリティ設定    | <ul> <li>お申込代表口座番号と同じ文字をパスワードにすることはで、</li> </ul>                                     | さん きょう しょう ちょう しょう しょう しょう しょう しょう しょう しょう しょう しょう し                                                                                                    |  |  |  |  |  |
| ユーザーネーム変更     | <ul> <li>大文字と小文字は区別されます。</li> </ul>                                                  |                                                                                                    |  |  |  |  |  |
| ログインパスワード変更 🧹 | <ul> <li>現在のパスワードと同じ文字を新し、いパスワードにすること」</li> </ul>                                    | まできません。                                                                                                    |  |  |  |  |  |
| 確認バスワード変更     | • 確認パスワードと同じ文字を新し、パスワードにすることは、                                                       | (さません。<br>キャノ                                                                                                    |  |  |  |  |  |
| ご利用カード照会・発行   | <ul> <li>生年月日から推測できる文子をハスワードにすることはでき</li> <li>使用できる記号は以下のとおりです。</li> </ul>           | ません。                                                                                                    |  |  |  |  |  |
| 田セキュリティナンバー   |                                                                                      |                                                                                                    |  |  |  |  |  |
| キャッシュカード暗証変更  |                                                                                      |                                                                                                    |  |  |  |  |  |
| サービス利用停止・再開   |                                                                                      |                                                                                                    |  |  |  |  |  |
| 王取引限度額変更      |                                                                                      |                                                                                                    |  |  |  |  |  |
| ⊕リスクベース認証     | - 5120100100                                                                         |                                                                                                    |  |  |  |  |  |
| ∃メールパスワード     |                                                                                      |                                                                                                    |  |  |  |  |  |
| + お問い合わせ      |                                                                                      |                                                                                                    |  |  |  |  |  |
|               |                                                                                      | Copyright © 2012 SURUGA bank Ltd. All Rights Reserved.                                                                                                    |  |  |  |  |  |

### (2)パスワード変更完了

ログインパスワードの変更が完了しました。

| スルガ銀行                                                        | SURUGA bank                                                                 | サモン利用可能時間   お問い合わせ   金利・相場   FAQ ログアウト                                                                 |
|--------------------------------------------------------------|-----------------------------------------------------------------------------|----------------------------------------------------------------------------------------------------|
| 商品・サービス <u>一覧</u> ⇒                                          | セキュリティ設定<br>ログインパスワード変更 - 完了                                                | 2012/11/21 18:30:59 現在                                                                                 |
| <ul> <li>(1) ジス</li> <li>+ 口座情報</li> <li>+ 振iλ・振替</li> </ul> | バスワードの入力<br>完了<br>ログインパスワードを変更しました。                                         |                                                                                                    |
| + 定期預金                                                       | 受付日時                                                                        | 2012年11月21日 18時30分57秒                                                                                  |
| + 投資信託<br>+ 外貨預金<br>+ カードローン                                 | <スマホアブリスルガ銀行CONNECTをご利用<br>このアカウントがアブリへ登録されている場合。<br>アブリで登録されているアカウントは従来通り。 | flのお客さまへ><br>、インターネットバンキングのログインパスワードを変更しても、<br>ご利用いただける状態となっておりますので、あらかじめご了承ください。<br>やセフセンターまでご連絡ください。 |
| + 決済サービス<br>+ 外国送金                                           | スルガ銀行 アクセスセンター 0120-50-8689<br>月~金曜日(祝日を除く)9:00~17:00                       |                                                                                                    |
| + 各種変更・届け出<br>- セキュリティ設定<br>ユーザーネーム変更                        | DI20150105                                                                  | <mark>※</mark> このページの先頭へ戻る                                                                             |
| ログインパスワード変更<br>確認パスワード変更<br>ご利用カード照会・発行                      |                                                                             |                                                                                                    |
| 土 ゼキュリティアンバー<br>キャッシュカード暗証変更<br>サービス利用停止・再開<br>① 取引限度額変更     |                                                                             |                                                                                                    |
| <ul> <li>●リスクベース認証</li> <li>●メールパスワード</li> </ul>             |                                                                             |                                                                                                    |
| + お問い合わせ                                                     |                                                                             | Copyright © 2012 SURUGA bank Ltd. All Rights Reserved.                                                 |

#### 3. 確認パスワード変更

確認パスワードが変更できます。

- (1) パスワードの入力
  - ① 現在の確認パスワードと新しい確認パスワードを入力してください。
     ※ 記号「&」「#」は連続して使用できません
     ※ 確認パスワードの入力は、ソフトウェアキーボードをご利用ください
  - 実行 をクリックしてください。

#### スルガ銀行 SURUGA bank サモス利用可能時間 | お問い合わせ | 金利・相場 | FAQ ログアウト セキュリティ設定 商品・サービス 一覧⇒ 2012/11/21 18:31:23 現在 確認バスワード変更-バスワードの入力 パスワードの入力 完了 + 口座情報 現在の確認バスワードと新しい確認バスワードの両方を入力してください。 + 振込・振替 + 定期預金 現在の確認バスワード 必須 (1) + 投資信託 新しい確認バスワード 必須 シフトウェアキーボード 新しい確認バスワード(再入力) 必須 + 外貨預金 🚋 ソフトウェアキーボード 実行 (2) 主 決済サービス ※バスワードの注意事項 + 外国送金 • 英数記号半角7文字以上、32文字以内のバスワードを設定してください。 すべて同じ文字をバスワードにすることはできません。 + 各種変更・届け出 ユーザーネームと同じ文字をバスワードにすることはできません。 - セキュリティ設定 • お申込代表口座番号と同じ文字をバスワードにすることはできません。 • 大文字と小文字は区別されます。 ユーザーネーム変更 • 現在のバスワードと同じ文字を新しいバスワードにすることはできません。 ログインバスワード変更 ● ログインバスワードと同じ文字を新しいバスワードにすることはできません。 確認パスワード変更 ● 生年月日から推測できる文字をバスワードにすることはできません。 ご利用カード照会・発行 • 使用できる記号は以下のとおりです。 田セキュリティナンバー 2 1 # \$ . ; ( ) < > [ ] { } キャッシュカード暗証変更 ~ / \* \_ + = & ¥ 0 % サービス利用停止・再開 田取引限度額変更 DI20150200 ∧ このページの先頭へ戻る ●リスクベース認証 ∃メールバスワード + お問い合わせ Copyright @ 2012 SURUGA bank Ltd. All Rights Reserved.

#### (2)パスワード変更完了

確認パスワードの変更が完了しました。

| スルガ銀行                                    | SURUGA bank     | サゼス利用可能時間   お問い合わせ   金利・相場   FAQ ログアウト                 |
|------------------------------------------|-----------------|--------------------------------------------------------|
| 商品・サービス 一覧⇒                              | セキュリティ設定        | 2012/11/21 18:32:20 現在                                 |
| ≪ インデックス                                 | 確認バスワード変更一完了    |                                                        |
| + 口座情報                                   | パスワードの入力 完了     |                                                        |
| + 振ιλ·振恭                                 | 確認バスワードを変更しました。 |                                                        |
|                                          | 프라니티아           | 0010年11日01日 10時90公10秒                                  |
|                                          |                 | 2012年11月21日 1004932万 1949                              |
| 十 按單語記                                   | DI20150205      | ☆ このページの先頭へ戻る                                          |
| + 外貨預金                                   |                 |                                                        |
| + カードローン                                 |                 |                                                        |
| + 決済サービス                                 |                 |                                                        |
| + 外国送金                                   |                 |                                                        |
| + 各種変更・届け出                               |                 |                                                        |
| - セキュリティ設定                               |                 |                                                        |
| ユーザーネーム変更                                |                 |                                                        |
| ログインパスワード変更                              |                 |                                                        |
| 確認バスワード変更                                |                 |                                                        |
| ご利用カード照会・発行                              |                 |                                                        |
| ー<br>ーーーーーーーーーーーーーーーーーーーーーーーーーーーーーーーーーーー |                 |                                                        |
| サービス利用停止・再開                              |                 |                                                        |
| ● 取引限度額変更                                |                 |                                                        |
| ⊕リスクベース認証                                |                 |                                                        |
|                                          |                 |                                                        |
| + お問い合わせ                                 |                 |                                                        |
|                                          |                 | Copyright © 2012 SURUGA bank Ltd. All Rights Reserved. |

4. ご利用カード照会・発行(再発行)

ご利用カードの照会および発行(再発行)ができます。

4-1. ご利用カード照会

ご利用カードおよびセキュリティナンバーのご利用状況をご確認いただくことができます。

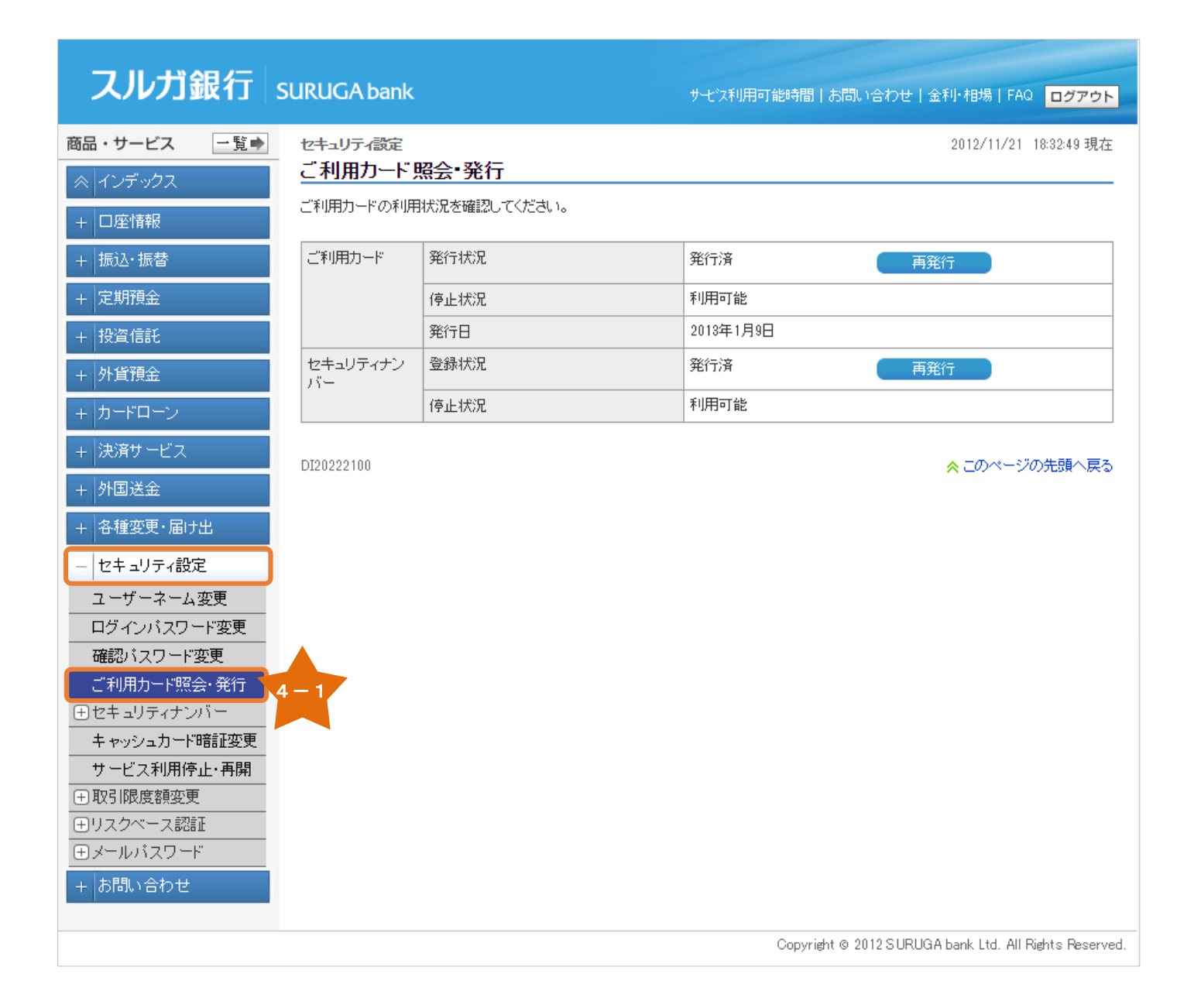

### 4-2. ご利用カード発行(再発行)

ご利用カードの発行および再発行のお手続ができます。

- ※ ご利用カードは1週間程度で、簡易書留郵便(転送不要)にてお送りします。なお、「転送不要」 扱いのため、届出住所でのお受取りとなります
- ※ 送付先情報の住所が現在お住まいの住所と異なる場合、住所変更のお手続を行ってからお申込み ください。

住所変更のお手続完了までは、5 営業日かかりますのでご注意ください

- ※ ご利用カード未発行の方は、再発行と同様の手順で発行してください
  - (1)ご利用カード再発行
    - ① 再発行 をクリックしてください。

| スルガ銀行                                                   | SURUGA bank |              | サビス利用可能時間 お問い合わせ 金利・相場 FAQ ログアウト                       |
|---------------------------------------------------------|-------------|--------------|--------------------------------------------------------|
| 商品・サービス 一覧⇒                                             | ・ セキュリティ設定  |              | 2012/11/21 18:32:49 現在                                 |
|                                                         | ご利用カード      | 照会·発行        |                                                        |
| + 口座情報                                                  | ご利用カードの利用   | 目状況を確認してください | ١٥                                                     |
| + 振込・振替                                                 | ご利用カード      | 発行状況         | 発行済 再発行 ①                                              |
| + 定期預金                                                  |             | 停止状況         | 利用可能                                                   |
| + 投資信託                                                  |             | 発行日          | 2013年1月9日                                              |
| + 外貨預金                                                  | セキュリティナン    | 登録状況         | 発行済 再発行                                                |
| + カードローン                                                |             | 停止状況         | 利用可能                                                   |
| + 決済サービス                                                |             |              |                                                        |
| + 外国送金                                                  | DI20222100  |              | ≪ このペーシの先頭へ戻る                                          |
| + 各種変更・届け出                                              | i           |              |                                                        |
| - セキュリティ設定                                              | 1           |              |                                                        |
| ユーザーネーム変更                                               |             |              |                                                        |
| ログインバスワード変更                                             |             |              |                                                        |
| 確認バスワード変更                                               |             |              |                                                        |
| ご利用カード照会・発行                                             | 4 - 2       |              |                                                        |
| 世セキュリティナンハー                                             |             |              |                                                        |
| キャッシュガート 中部工変史                                          |             |              |                                                        |
| → U C C C C C C C C C C C C C C C C C C                 | •           |              |                                                        |
| <ul> <li>・・・・・・・・・・・・・・・・・・・・・・・・・・・・・・・・・・・・</li></ul> |             |              |                                                        |
|                                                         | ·           |              |                                                        |
| + お問い合わせ                                                |             |              |                                                        |
|                                                         |             |              |                                                        |
|                                                         |             |              | Copyright © 2012 SURUGA bank Ltd. All Rights Reserved. |

#### (2)送付先情報の確認

送付先情報に相違ないことをご確認いただき、確認パスワードを入力してください。
 ※確認パスワードの入力は、ソフトウェアキーボードをご利用ください

実行 をクリックしてください。

| スルガ銀行        | SURUGA ban        | k                    |                       |                | サービス利用可能時間 お問                      | い合わせ 金              | 利·相場 FAQ         | ログアウト          |
|--------------|-------------------|----------------------|-----------------------|----------------|------------------------------------|---------------------|------------------|----------------|
| 商品・サービス 一覧⇒  | セキュリティ設定          |                      |                       |                |                                    |                     | 2012/11/21 1     | 18:33:41 現在    |
| ≪ インデックス     | ご利用カート            | "再発行-                | 確認                    |                |                                    |                     |                  |                |
| + □座情報       | 入力 確認 完了          |                      |                       |                |                                    |                     |                  |                |
| + 振込·振替      | ご利用カードの再発行を受付けます。 |                      |                       | 見事空報価(転送不亜)でお同 | 리+1 ます                             |                     |                  |                |
| + 定期預金       | 表示されている信          | 50~17a、12<br>E所が現在の信 | 画が重見 Con画<br>E所と一致してい | ないときは、届        | の香田朝に、単心「安/ Cosa<br>出住所を変更していただいた? | いしょ y 。<br>うえでお手続きく | (ださい。            |                |
| + 投資信託       | お申込みの内容           | を確認し、確認              | いスワードを入               | 力してください。       |                                    |                     |                  |                |
| + 外貨預金       | お申込みの内容           | ŕ                    | ご利用カードの               | の再発行           |                                    |                     |                  |                |
| + カードローン     | 送付先               | 郵便番号<br>             | 999-999               |                |                                    |                     |                  |                |
| + 決済サービス     |                   | 住所                   | 777777                | ** ****        | P                                  |                     |                  |                |
| + 外国送金       | ■パスワード入び          | ካ                    |                       |                |                                    |                     |                  |                |
| - 各種変更・届け出   | 確認バスワード           |                      | 必須                    |                |                                    | アキーボード              |                  |                |
| - セキュリティ設定   | ※バスワードのナ<br>      | て文字と小文字              | は区別されます               | t.             |                                    |                     |                  |                |
| ユーザーネーム変更    | << 戻る             |                      |                       |                | 実行 2                               |                     |                  |                |
| ログインバスワード変更  | D100000155        |                      |                       |                |                                    |                     | • = m ··· · 200  |                |
| 確認バスワード変更    | D120222155        |                      |                       |                |                                    |                     | × 20/1-20        | UTIR NEW       |
| こ利用カート照会・発行  |                   |                      |                       |                |                                    |                     |                  |                |
| キャッシュカード暗証変更 |                   |                      |                       |                |                                    |                     |                  |                |
| サービス利用停止・再開  |                   |                      |                       |                |                                    |                     |                  |                |
| ●取引限度額変更     |                   |                      |                       |                |                                    |                     |                  |                |
| ⊕リスクベース認証    |                   |                      |                       |                |                                    |                     |                  |                |
| ヨメールバスワード    |                   |                      |                       |                |                                    |                     |                  |                |
| + お問い合わせ     |                   |                      |                       |                |                                    |                     |                  |                |
|              |                   |                      |                       |                | Copyright ©                        | 2012 SURUGA         | bank Ltd. All Ri | ghts Reserved. |

#### (3)ご利用カード再発行完了

ご利用カード再発行のお手続が完了しました。

※ ご利用カードは、簡易書留郵便(転送不要)にてお送りします

| スルガ銀行        | SURUGA ba          | ank                                                              |                      | サービス利用可能時間   お問い合わせ   金利・相場   FAQ <mark>ログアウト</mark>   |  |  |  |
|--------------|--------------------|------------------------------------------------------------------|----------------------|--------------------------------------------------------|--|--|--|
| 商品・サービス 一覧 🔿 | セキュリティ部            | œ                                                                |                      | 2012/11/21 18:34:29 現在                                 |  |  |  |
| ≪ インデックス     | こ利用力・              | -ド冉発行-                                                           | - 完了                 |                                                        |  |  |  |
| + □座情報       | 入力」確認              | 認入完了                                                             |                      |                                                        |  |  |  |
| + 振込・振替      | ご利用カードの<br>ご利用カード1 | ご利用カードの再発行を受付けました。<br>ご利用カードは、1週間程度でお届けのご住所に簡易書留郵便(転送不要)でお届けします。 |                      |                                                        |  |  |  |
| + 定期預金       | 巴什口哇               |                                                                  | 9019年11日91日 19時94公99 |                                                        |  |  |  |
| + 投資信託       | 又自己時               |                                                                  | ご利用カードの再発行           | ,<br>                                                  |  |  |  |
| + 外貨預金       | 送付先                | 10000000000000000000000000000000000000                           | 999-9999             |                                                        |  |  |  |
| + カードローン     |                    | 住所                                                               | דדדד דדדדד           | 7                                                      |  |  |  |
| + 決済サービス     |                    |                                                                  |                      |                                                        |  |  |  |
| + 外国送金       | DI20222160         |                                                                  |                      | ☆ このページの先頭へ戻る                                          |  |  |  |
| + 各種変更・届け出   |                    |                                                                  |                      |                                                        |  |  |  |
| - セキュリティ設定   | 1                  |                                                                  |                      |                                                        |  |  |  |
| ユーザーネーム変更    | ·                  |                                                                  |                      |                                                        |  |  |  |
| ログインパスワード変更  |                    |                                                                  |                      |                                                        |  |  |  |
| 確認バスワード変更    |                    |                                                                  |                      |                                                        |  |  |  |
| ご利用カード照会・発行  |                    |                                                                  |                      |                                                        |  |  |  |
| 日セキュリティアンハー  |                    |                                                                  |                      |                                                        |  |  |  |
| サービス利用停止・再開  |                    |                                                                  |                      |                                                        |  |  |  |
| ● 取引限度額変更    |                    |                                                                  |                      |                                                        |  |  |  |
|              |                    |                                                                  |                      |                                                        |  |  |  |
| ∃メールパスワード    |                    |                                                                  |                      |                                                        |  |  |  |
| + お問い合わせ     |                    |                                                                  |                      |                                                        |  |  |  |
|              |                    |                                                                  |                      | Copyright © 2012 SURUGA bank Ltd. All Rights Reserved. |  |  |  |

#### 5. セキュリティナンバー再発行・変更

セキュリティナンバーの変更および再発行ができます。

5-1. セキュリティナンバー再発行

#### (1) 申込内容の確認

- 内容に相違ないことをご確認いただき、確認パスワードを入力してください。
   ※確認パスワードの入力は、ソフトウェアキーボードをご利用ください
- 実行 をクリックしてください。

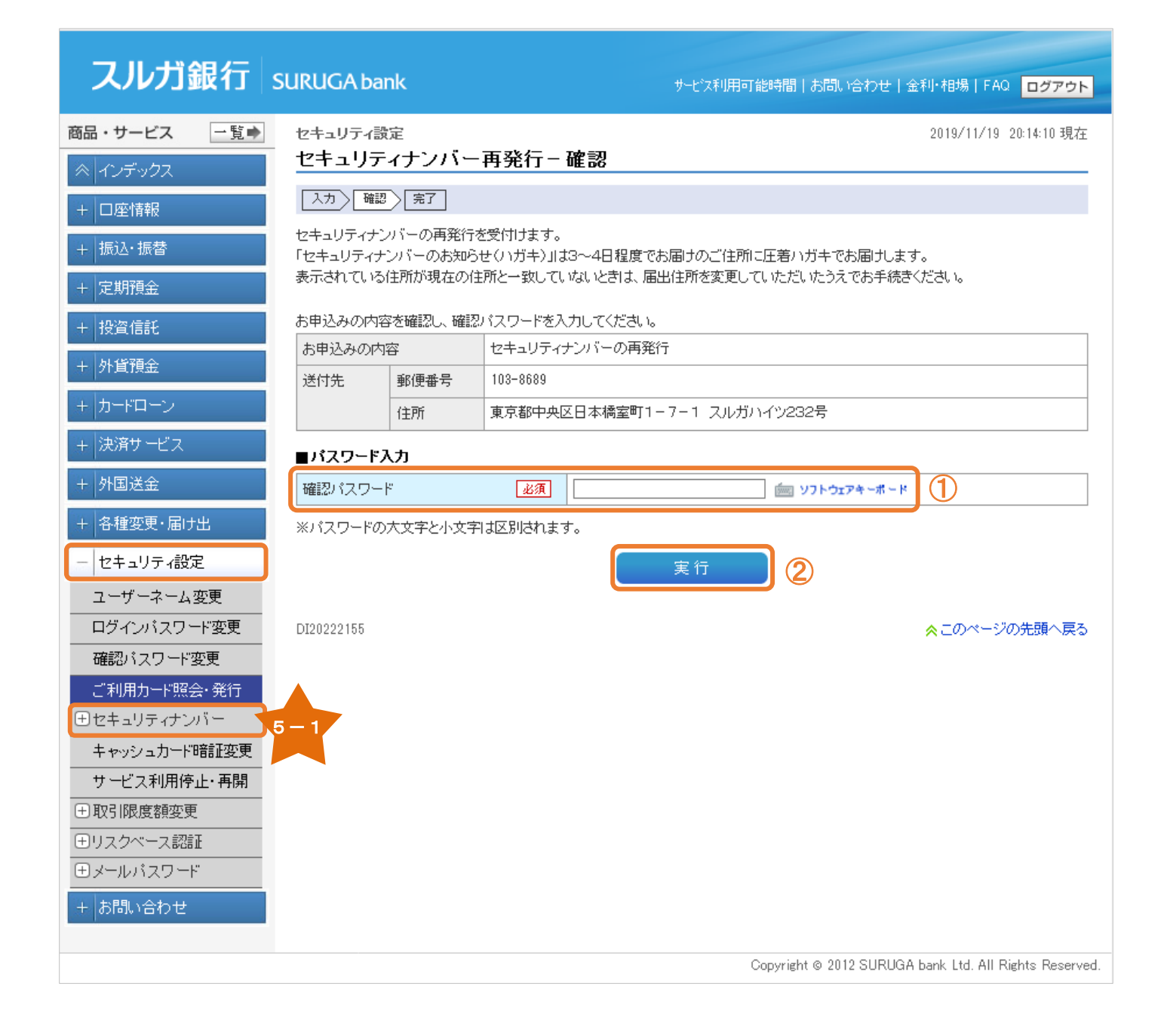

### (2) セキュリティナンパー再発行完了

セキュリティナンバーの再発行のお手続が完了しました。

※ 送付先住所に「セキュリティナンバーのお知らせ (ハガキ)」をお届けします

| スルガ銀行                                                         | SURUGA bank               |                   | サービス利用可能時間   お問い合わせ   金利・相場   FAQ <mark>ログアウト</mark>   |
|---------------------------------------------------------------|---------------------------|-------------------|--------------------------------------------------------|
| 商品・サービス 一覧 ●                                                  | セキュリティ設定<br>セキュリティ        | ナンバー再発行・          | 2019/11/19 20:15:58 現在<br>- 完了                         |
| <ul> <li>(12) 990</li> <li>+ 口座情報</li> <li>+ 振込・振替</li> </ul> | <u>入力</u> 確認<br>セキュリティナンバ | 完了<br>一の再発行を受付ました | o                                                      |
| + 定期預金                                                        | 受付日時                      | 2019年11月          | 月19日 20時15分58秒                                         |
| + 投資信託                                                        | お申込みの内容                   | セキュリテ             | ィナンバーの再発行                                              |
| 工具管理会                                                         | 送付先 勇                     | B便番号 103-8689     |                                                        |
| 〒 71月1県並                                                      | fi                        | E所 東京都中部          | NG日本橋室町1-7-1 スルガハイツ232号                                |
| + カードローン                                                      |                           |                   |                                                        |
| + 決済サービス                                                      | DI20222160                |                   | ☆このページの先頭へ戻る                                           |
| + 外国送金                                                        |                           |                   |                                                        |
| + 各種変更・届け出                                                    |                           |                   |                                                        |
| - セキュリティ設定                                                    | ]                         |                   |                                                        |
| ユーザーネーム変更                                                     |                           |                   |                                                        |
| ログインパスワード変更                                                   |                           |                   |                                                        |
| 確認バスワード変更                                                     |                           |                   |                                                        |
| ご利用カード照会・発行                                                   |                           |                   |                                                        |
| ∃セキュリティナンバー                                                   | J                         |                   |                                                        |
| キャッシュカード暗証変更                                                  |                           |                   |                                                        |
| サービス利用停止・再開                                                   |                           |                   |                                                        |
|                                                               |                           |                   |                                                        |
| ヨリスクベース認証<br>日 フェルビュロービ                                       |                           |                   |                                                        |
|                                                               |                           |                   |                                                        |
| 王」お問い合わせ                                                      | 1                         |                   |                                                        |
|                                                               |                           |                   | Copyright © 2012 SURUGA bank Ltd. All Rights Reserved. |

### 5-2. セキュリティナンバー変更

- (1) セキュリティナンバー入力
  - 現在のセキュリティナンバーの位置と変更したいセキュリティナンバーの位置を選択してください。
     (カタカナのア〜ノ)
  - 確認 をクリックしてください。

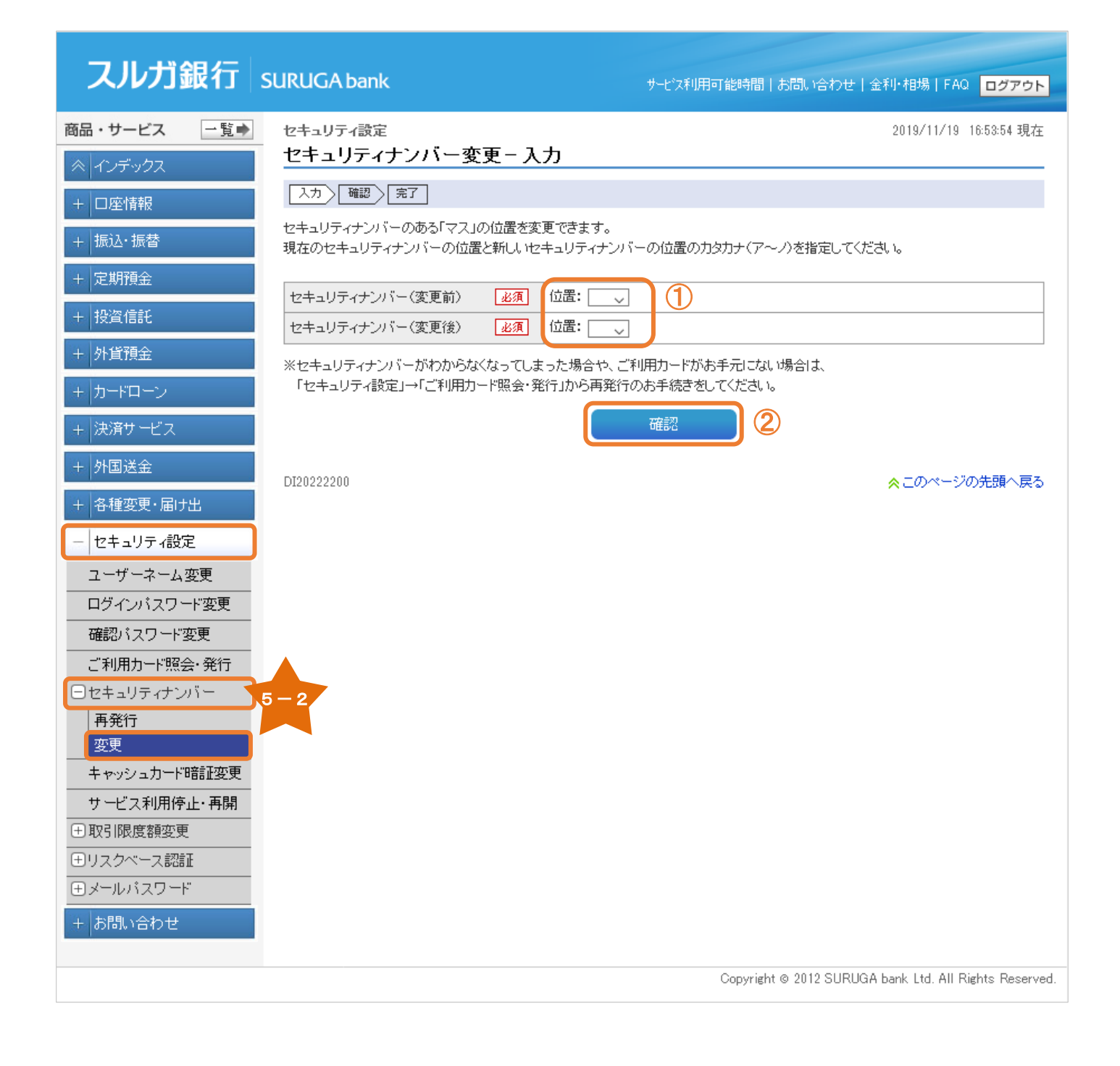

#### (2)変更内容の確認

- 内容に相違ないことをご確認いただき、確認パスワードを入力してください。
   ※確認パスワードの入力は、ソフトウェアキーボードをご利用ください
- ② 現在のセキュリティナンバーを入力してください。 ※ トキュリティナンバーの3 わけ、ハフトウェアキ、ボードをご利用く
  - ※ セキュリティナンバーの入力は、ソフトウェアキーボードをご利用ください

③ 実行 をクリックしてください。

#### スルガ銀行 SURUGA bank サービス利用可能時間 | お問い合わせ | 金利・相場 | FAQ ログアウト 商品・サービス 一覧➡ セキュリティ設定 2019/11/19 16:54:12 現在 セキュリティナンバー変更-確認 入力」確認」完了 + 口座情報 セキュリティナンバーの変更内容を確認してください。 + 振込・振替 よろしければ、『確認バスワード』と変更前の『セキュリティナンバー』を入力してください。 + 定期預金 位置: チ セキュリティナンバー(変更前) + 投資信託 セキュリティナンバー(変更後) 位置: ア + 外貨預金 ■パスワード入力 🚋 ソフトウェアキーボード $(\mathbf{1})$ 確認バスワード 必須 + 決済サービス ■セキュリティナンバー入力 + 外国送金 ご利用カードを参照して、セキュリティナンバーを入力してください。 ※入力欄に移動して、ソフトウェアキーボードをクリックしてく + 各種変更・届け出 セキュリティナンバーが分からなくなってしまった場合はセキュリティナンバーの再発行が必要となります。 ご利用カードがお手元にない場合はご利用カードの再発行が必要となります。詳しくはこちら - セキュリティ設定 セキュリティナンバー 必須 🖮 ソフトウェアキーボード (2) ユーザーネーム変更 ※お客さまのセキュリティナンバーはご利 用カード発送時の宛名台紙に印刷され ログインパスワード変更 ています 確認バスワード変更 変更前のセキュリティナンバーを入力してください。 ご利用カード照会・発行 変更前の「マス」の位置の数字2桁がセキュリティナンバーです。 ーセキュリティナンバー 巜戻る 実行 (3) 再発行 変更 DI20222205 ☆このページの先頭へ戻る キャッシュカード暗証変更 サービス利用停止・再開 王取引限度額変更 ●リスクベース認証 ヨメールパスワード + お問い合わせ Copyright © 2012 SURUGA bank Ltd. All Rights Reserved.

### (3) セキュリティナンバー変更完了

セキュリティナンバーの変更が完了しました。

| スルガ銀行        | SI IRI IGA bank       |                                                        |
|--------------|-----------------------|--------------------------------------------------------|
|              |                       |                                                        |
| 商品・サービス 一覧⇒  |                       | 2019/11/19 16:54:31 現在<br><b>コフ</b>                    |
| ≪   インデックス   |                       |                                                        |
| + □座情報       |                       |                                                        |
| + 振込・振替      | セキュリティナンバーの位置を変更しました。 | o                                                      |
| + 定期預金       | 受付日時                  | 2019年11月19日 16時54分29秒                                  |
| + 投資信託       | セキュリティナンバー(変更後)       | 位置: ア                                                  |
| + 外貨預金       | DI20222210            | ☆このページの先頭へ戻る                                           |
| + カードローン     |                       |                                                        |
| + 決済サービス     |                       |                                                        |
| + 外国送金       |                       |                                                        |
| + 各種変更・届け出   |                       |                                                        |
| - セキュリティ設定   | )                     |                                                        |
| ユーザーネーム変更    |                       |                                                        |
| ログインパスワード変更  |                       |                                                        |
| 確認バスワード変更    |                       |                                                        |
| ご利用カード照会・発行  |                       |                                                        |
| 日セキュリティナンハー  | J                     |                                                        |
| 变更           |                       |                                                        |
| キャッシュカード暗証変更 |                       |                                                        |
| サービス利用停止・再開  |                       |                                                        |
| 王取引限度額変更     |                       |                                                        |
| ⊕リスクベース認証    |                       |                                                        |
| ∃メールパスワード    |                       |                                                        |
| + お問い合わせ     |                       |                                                        |
|              |                       | Copyright © 2012 SURUGA bank Ltd. All Rights Reserved. |

#### 6. キャッシュカード暗証番号変更

キャッシュカード暗証番号が変更できます。

- (1) 申込対象口座選択
  - ① 暗証番号を変更する口座を選択してください。

② \_\_\_\_\_\_ をクリックしてください。

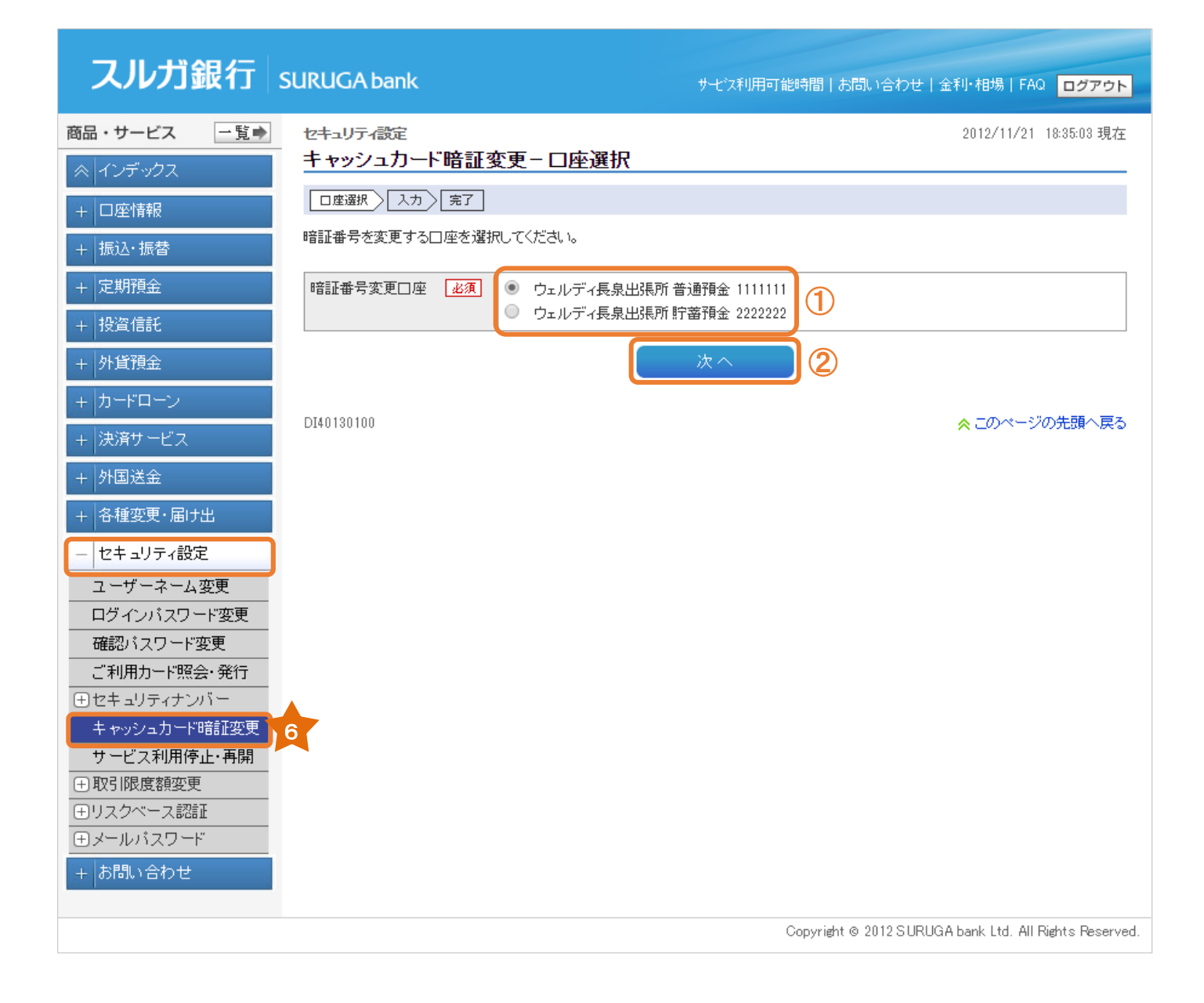

#### (2) 暗証番号入力

- ① 現在の暗証番号と新しい暗証番号を入力してください。
   ※ 暗証番号の入力は、ソフトウェアキーボードをご利用ください
- ② 内容に相違ないことをご確認いただき、確認パスワードを入力してください。※ 確認パスワードの入力は、ソフトウェアキーボードをご利用ください
- ③ 実行 をクリックしてください。

# スルガ銀行 SURUGA bank

#### サモス利用可能時間|お問い合わせ|金利・相場|FAQ ログアウト

| 商品・サービス 一覧⇒                                                                                                    | セキュリティ設定                                                                                   |                                      | 2012/11/26 16:28:20 現在                          |  |  |  |
|----------------------------------------------------------------------------------------------------|--------------------------------------------------------------------------------------------|--------------------------------------|-------------------------------------------------|--|--|--|
| ≪ インデックス                                                                                                    | キャッシュカード暗証変更-入力                                                                            | ታ                                    |                                                 |  |  |  |
| + 口座情報                                                                                                    | □座選択 入力 完了                                                                                 |                                      |                                                 |  |  |  |
| + 振込·振替                                                                                                    | キャッシュカードの現在の暗証番号と新しい暗                                                                      | キャッシュカードの現在の暗証番号と新しい暗証番号を入力してください。   |                                                 |  |  |  |
| + 定期預金                                                                                                    | ※現在の暗証番号を規定回数以上相違しまで<br>(規定回数はATMでの相違回数と合わせてた                                              | すと、利用停止となりキャッシュカードがご(<br>コウントしています。) | 使用いただけなくなりますのでご注意ください。                          |  |  |  |
| + 投資信託                                                                                                    |                                                                                            |                                      |                                                 |  |  |  |
| + 外貨預金                                                                                                    | 利用停止を解除するためにコはキャッシュカードの再発行となり、書面によるお手続きが必要です。キャッシュカード再発行依頼書と本人<br>確認資料をご提出ください。            |                                      |                                                 |  |  |  |
| + カードローン                                                                                                    | なお、再発行にあたりましては当社所定の再発行手数料がかかります。                                                           |                                      |                                                 |  |  |  |
| + 決済サービス                                                                                                    | 暗証番号変更口座                                                                                   | 本店営業部 普通預金 1111111                   |                                                 |  |  |  |
| + 外国送金                                                                                                    | キャッシュカードの種類                                                                                | キャッシュカード(本人)暗証番号変更                   |                                                 |  |  |  |
| + 各種変更・届け出                                                                                                    | 現在の暗証番号 必須                                                                                 | 「 ソフトウェアキーボード                        | 1                                               |  |  |  |
| - セキュリティ設定                                                                                                    | 新しい暗証番号 必須                                                                                 | 「「「 ソフトウェアキーボード                      |                                                 |  |  |  |
| ユーザーネーム変更                                                                                                    | 新しい暗証番号(確認) 必須                                                                             | 「 ソフトウェアキーボード                        |                                                 |  |  |  |
| ログインバスワード変更                                                                                                    |                                                                                            |                                      |                                                 |  |  |  |
| 確認バスワード変更                                                                                                    | ■パスワード入力                                                                                   |                                      |                                                 |  |  |  |
| ご利用カード照会・発行                                                                                                    | 確認パスワード 必須                                                                                 |                                      | עזרטבדא-א (2)                                   |  |  |  |
| 田セキュリティナンバー<br>キャッシュカード暗証変更                                                                                                    | (《 戻る)                                                                                     | 実行                                   | 3)                                              |  |  |  |
| サービス利用停止・再開                                                                                                    |                                                                                            |                                      |                                                 |  |  |  |
| 田 取引限度額変更     日     取引限度額変更     日     四     日     四     日     四     日     四     日     四     日     四     日     四     日     四     日     四     日     四     日     四     四    四 | 【暗証番号についてのご注意】<br>※暗証番号はお客さまを確認させていただく?                                                    | た切なものです。他人に知られることのない                 | いたう 厳重に管理してください。                                |  |  |  |
| ⊕リスクベース認証                                                                                                    | ※現在の暗証番号と同じ番号を入力すること                                                                       | はできません。                              |                                                 |  |  |  |
| ⊕メールパスワード                                                                                                    | ※生年月日(和暦・西暦)、電話番号(自宅・携帯・勤務先)、住所地番に該当する番号、または数字を入れ替えて組み合わせた番号、連続する数字、および4桁の同じ数字は使用しないでください。 |                                      |                                                 |  |  |  |
| +の問い合わせ                                                                                                    |                                                                                            |                                      |                                                 |  |  |  |
|                                                                                                    | DI40130105                                                                                 |                                      | ☆ このページの先頭へ戻る                                   |  |  |  |
|                                                                                                    |                                                                                            | Copyrie                              | ght ⊚ 2012 SURUGA bank Ltd. All Rights Reserved |  |  |  |

#### (3)変更完了

キャッシュカードの暗証番号の変更が完了しました。

| スルガ銀行        | SURUGA bank    |                      | サモ汉利用可能時間 お問い合わせ 金利・相場 FAQ ログアウト                       |
|--------------|----------------|----------------------|--------------------------------------------------------|
| 商品・サービス 一覧⇒  | セキュリティ設定       |                      | 2012/11/26 16:32:58 現在                                 |
| ≪ インデックス     | キャッシュカード暗証     | 変更-完了                |                                                        |
| + 口座情報       | 口座選択 入力 完了     |                      |                                                        |
| + 振込・振替      | キャシュカードの暗証番号変更 | を受け付けました。            |                                                        |
| + 定期預金       | 受付日時           | 2012年11月26日 16時32分56 | 秒                                                      |
| + 投資信託       | 暗証番号変更口座       | 本店営業部 普通預金 111111    | 1                                                      |
| + 外貨預金       | キャッシュカードの種類    | キャッシュカード(本人)暗証番      | 号変更                                                    |
| + カードローン     | DT40130110     |                      | ☆□のページの先頭へ戻ろ                                           |
| + 決済サービス     | 2140100110     |                      |                                                        |
| + 外国送金       |                |                      |                                                        |
| + 各種変更・届け出   |                |                      |                                                        |
| - セキュリティ設定   |                |                      |                                                        |
| ユーザーネーム変更    |                |                      |                                                        |
| ログインパスワード変更  |                |                      |                                                        |
| 確認バスワード変更    |                |                      |                                                        |
| ー ビネッリティナンバー |                |                      |                                                        |
| キャッシュカード暗証変更 |                |                      |                                                        |
| サービス利用停止・再開  |                |                      |                                                        |
| ●取引限度額変更     |                |                      |                                                        |
| ●リスクベース認証    |                |                      |                                                        |
|              |                |                      |                                                        |
| + お問い合わせ     |                |                      |                                                        |
|              |                |                      |                                                        |
|              |                |                      |                                                        |
|              |                |                      | Copyright © 2012 SURUGA bank Ltd. All Rights Reserved. |

#### 7. サービス利用停止・再開

#### (1) 申込対象口座選択

- ① サービス利用停止/再開の対象口座を選択してください。
- 次へ をクリックしてください。

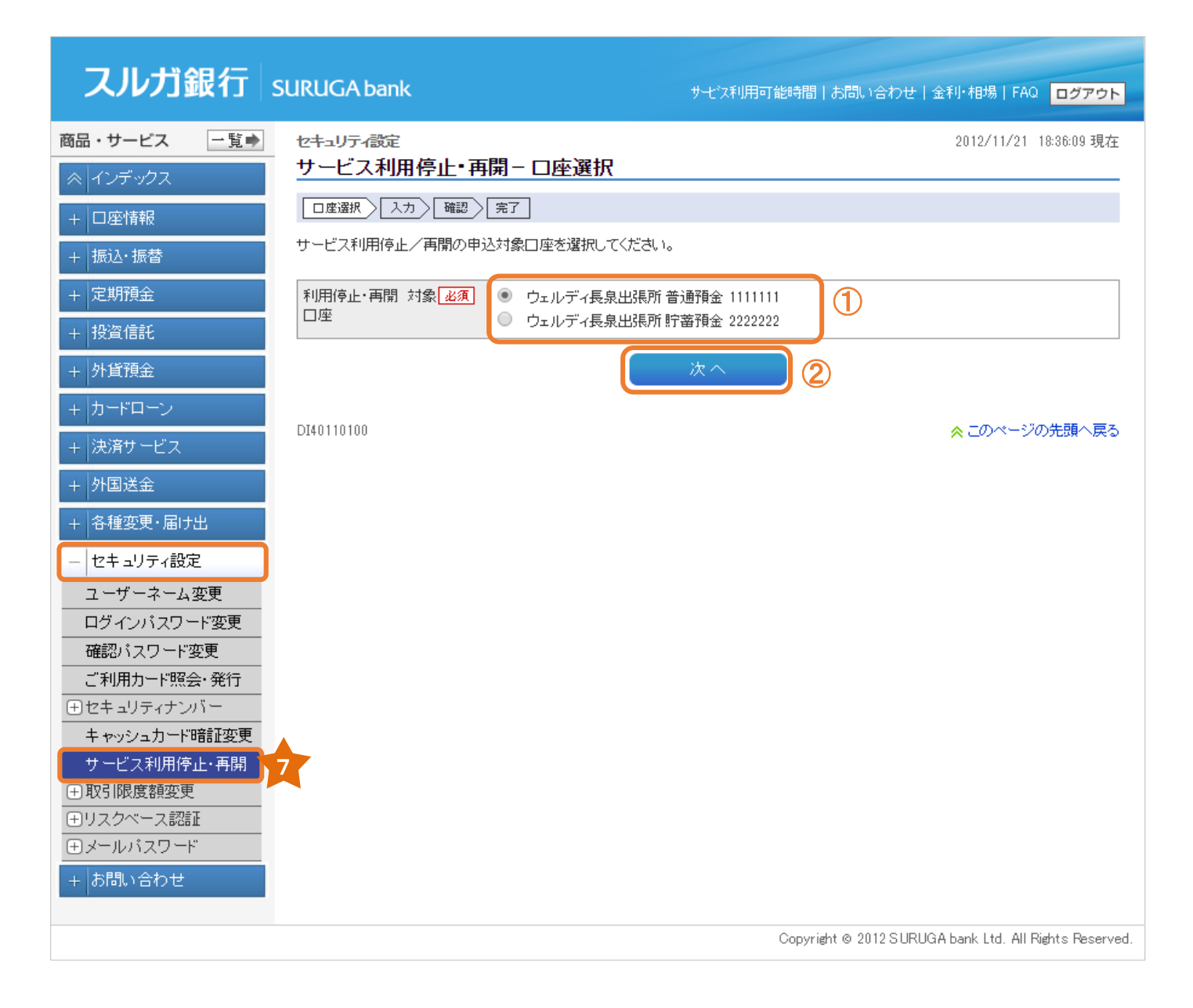

### (2) 変更内容入力

①対象サービスの利用可/不可を選択してください。

確認 をクリックしてください。

| スルガ銀行                                           | SURUGA bank    | サモフ                | 利用可能時間 お問い合わせ         | 金利・相場   FAQ ログアウト                  |
|-------------------------------------------------|----------------|--------------------|-----------------------|------------------------------------|
| 商品・サービス 一覧⇒                                     | セキュリティ設定       |                    |                       | 2012/11/26 18:34:41 現在             |
| ☆ インデックス                                        | サービス利用停止・再     | 開−入力               |                       |                                    |
| + □座情報                                          | □座選択 入力 確認     | 完了                 |                       |                                    |
| + 振込·振替                                         | 変更するサービスの利用可/  | 不可を選択してください。       |                       |                                    |
| + 定期預金                                          | 利用停止·再開 対象口座   | 本店営業部 普通預金 1111111 |                       | 1                                  |
| + 投資信託                                          |                | ****               |                       | 変更後                                |
| + 外貨預金                                          | J-EX           | <b>炙更</b> 則        | 利用可                   | 利用不可                               |
| 主 カードローン                                        | 当行以外のATM利用     | 利用可                | ◉ 利用可                 | ◎ 利用不可                             |
|                                                 | J-Debit利用      | 利用可                | ◉ 利用可                 | ◎ 利用不可                             |
|                                                 | 「Quick照会・手続」利用 | 利用可                | ◉ 利用可                 | ◎ 利用不可                             |
| + 外国送金                                          | ネット振込決済利用      | 利用可                | ◉ 利用可                 | ◎ 利用不可                             |
| + 各種変更・届け出                                      | 磁気によるATM利用     | 利用可                | ◎ 利用可                 | ◉ 利用不可                             |
| <ul> <li>セキュリティ設定</li> <li>ユーザーネーム変更</li> </ul> | (《戻る)          | 確認                 | 2                     |                                    |
| ログインパスワード変更<br>確認パフロード変更                        | DI40110105     |                    |                       | < このページの先頭へ戻る                      |
| ご利用力ード照会・発行                                     |                |                    |                       |                                    |
| ⊕ セキュリティナンバー                                    |                |                    |                       |                                    |
| キャッシュカード暗証変更                                    |                |                    |                       |                                    |
| サービス利用停止・再開                                     |                |                    |                       |                                    |
| ① 取引限度額変更                                       |                |                    |                       |                                    |
| ●リスクベース認証                                       |                |                    |                       |                                    |
| <b>田メールバスワード</b>                                |                |                    |                       |                                    |
| +お問い合わせ                                         |                |                    |                       |                                    |
|                                                 |                |                    | Copyright © 2012 SURL | IGA bank Ltd. All Rights Reserved. |

#### (3) 変更内容確認

内容に相違ないことをご確認いただき、確認パスワードを入力してください。
 ※ 確認パスワードの入力は、ソフトウェアキーボードをご利用ください

実行 をクリックしてください。

| スルガ銀行                | SURUGA bank    |                   | サービス利用可能時間 | 罰 お問い合わせ 金 <sup>;</sup> | 利・相場   FAQ ログアウト               |
|----------------------|----------------|-------------------|------------|-------------------------|--------------------------------|
| 商品・サービス 一覧⇒          | セキュリティ設定       |                   |            |                         | 2012/11/26 18:35:23 現在         |
| ≪   インデックス           | サービス利用停止・再     | 開-確認              |            |                         |                                |
| + 口座情報               | □座選択 入力 確認     | 完了                |            |                         |                                |
| + 振込·振替              | 変更内容をご確認ください。  |                   |            |                         |                                |
| + 定期預金               | 利用停止 再開 対象口座   | 本店営業部 普通預金 111111 | 1          |                         |                                |
| + 投資信託               | サービス           | 変更前               |            | 3                       | 変更後                            |
| + 外貨預金               | 当行以外のATM利用     | 利用可               |            | 利用可                     |                                |
| + カードローン             | J Debit利用      | 利用可               |            | 利用可                     |                                |
| - 決済サービス             | 「Quick照会・手続」利用 | 利用可               |            | 利用可                     |                                |
|                      | ネット振込決済利用      | 利用可               |            | 利用可                     |                                |
| + 外国达金               | 磁気によるATM利用     | 利用可               |            | 利用不可                    |                                |
| + 各種変更・届け出           | ■パスワード入力       |                   |            |                         |                                |
| - セキュリティ設定           | 確認バスワード        | 必須                | É          |                         | 1                              |
| ユーザーネーム変更            |                |                   |            |                         |                                |
| ログインパスワード変更          |                |                   | 実行         | 2                       |                                |
| 確認バスワード変更            | Direction      |                   |            |                         |                                |
| ー こ 利用ガート 照会・ 免付<br> | D140110110     |                   |            |                         | ◇このペーンの光調へ戻る                   |
| <br>キャッシュカード暗証変更     |                |                   |            |                         |                                |
| サービス利用停止・再開          |                |                   |            |                         |                                |
| ●取引限度額変更             |                |                   |            |                         |                                |
| ⊕リスクベース認証            |                |                   |            |                         |                                |
| ∃メールパスワード            |                |                   |            |                         |                                |
| + お問い合わせ             |                |                   |            |                         |                                |
|                      |                |                   | Сору       | rright © 2012 SURUGA    | bank Ltd. All Rights Reserved. |

### (4) 変更完了

サービス利用停止/再開の変更が完了しました。

| スルガ銀行                                                                                                    | SURUGA bank                 |                      | サ七汉利用可能時間 | お問い合わせ          | 金利・相場   FAQ <mark>ログアウト</mark> |
|----------------------------------------------------------------------------------------------------|-----------------------------|----------------------|-----------|-----------------|--------------------------------|
| 商品・サービス 一覧⇒                                                                                                    | セキュリティ設定 サービス利用停止・再         | 開−完了                 |           |                 | 2012/11/26 18:36:04 現在         |
| + 口座情報<br>+ 振込·振替                                                                                                    | ロ産選択 入力 確認<br>以下の内容で利用停止/再開 | 完了」<br>の変更を受け付けました。  |           |                 |                                |
| + 定期預金                                                                                                    | 受付日時                        | 2012年11月26日 18時36分1秒 | 4         |                 |                                |
| + 投資信託                                                                                                    | 利用停止·再開 対象口座                | 本店営業部 普通預金 111111    | 1         |                 |                                |
| + 外貨預金                                                                                                    | サービス                        | 変更前                  |           |                 | 変更後                            |
| + カードローン                                                                                                    | 当行以外のATM利用                  | 利用可                  |           | 利用可             |                                |
| + 決済サービス                                                                                                    | J Debit利用                   | 利用可                  |           | 利用可             |                                |
| + 外国送金                                                                                                    | 「Quick照会・手続」利用              | 利用可                  |           | 利用可             |                                |
| + 各種変更・届け出                                                                                                    | ネット振込決済利用<br>磁気によるATM利用     | 利用可       利用可        |           | 利用可<br>利用不可     |                                |
| <ul> <li>セキュリティ設定</li> <li>ユーザーネーム変更</li> <li>ログインパスワード変更</li> <li>確認パスワード変更</li> <li>ご利用カード照会・発行</li> <li>セキュリティナンバー</li> <li>キャッシュカード暗証変更</li> <li>サービス利用停止・再開</li> <li>・取引限度額変更</li> <li>・リスクベース認証</li> <li>・メールパスワード</li> <li>+ お問い合わせ</li> </ul> | DI40110115                  |                      | Gapyr     | iehten 2012 SIR | ☆ このページの先頭へ戻る                  |

#### 8. 取引限度額変更

8-1. 取引限度額変更(インターネット)

インターネットバンキングの1日あたりの振込限度額を0円以上、1,000万円以内で変更できます。

- ※ 増額にはセキュリティナンバーが必要です。なお、30万円を超える金額への増額には、メールパスワードの登録が必要となります
- ※ セキュリティナンバーは、ご利用カード発送時のあて名台紙に記載されたカタカナのマス目に記載され ている2桁の数字です。おわかりにならない場合は再発行のお手続をお願いします

(1) 変更金額入力

- ① 変更する振込限度額を入力してください。
- 確認 をクリックしてください。

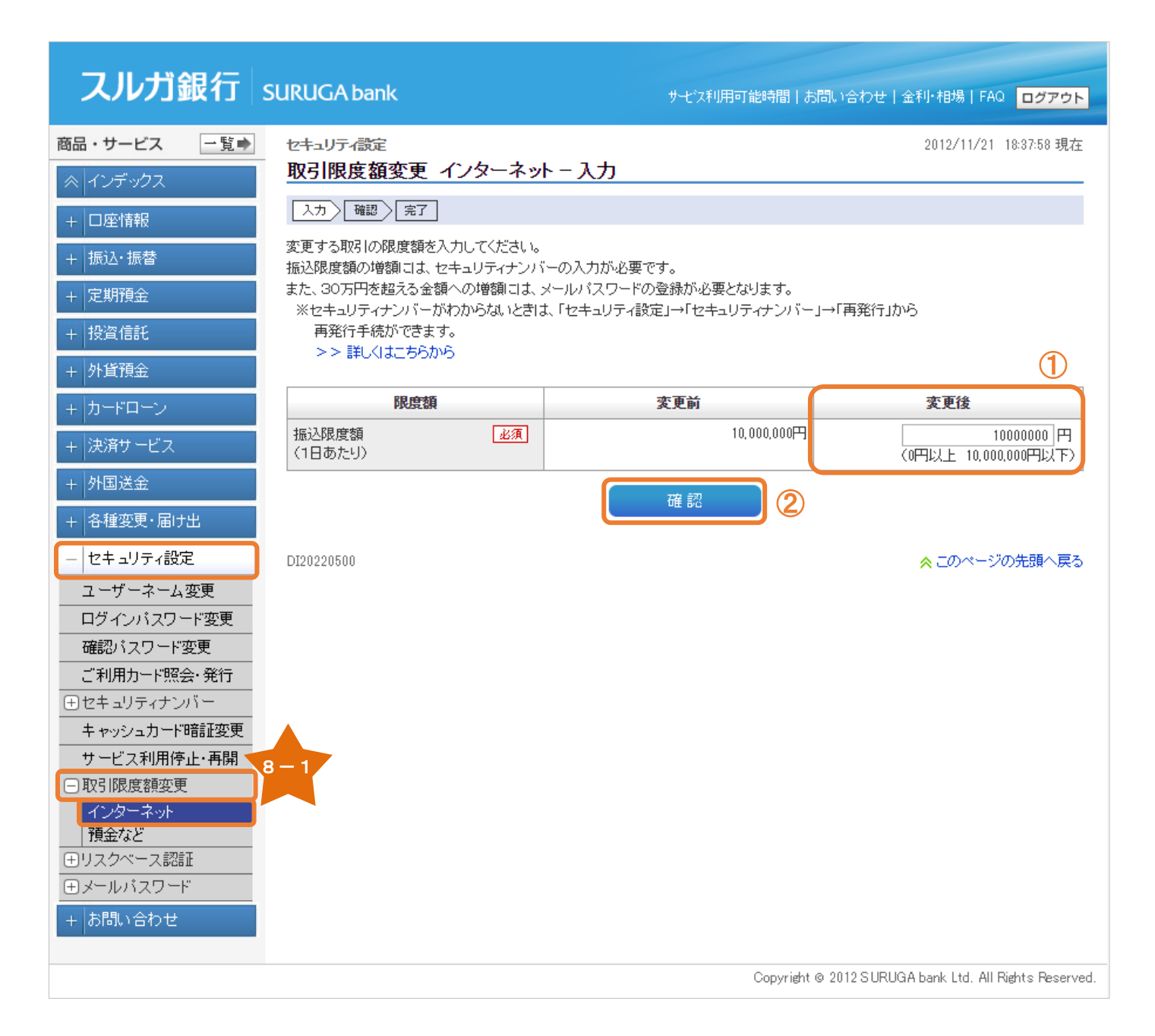

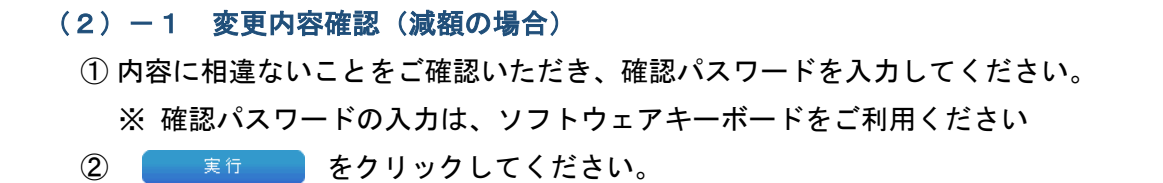

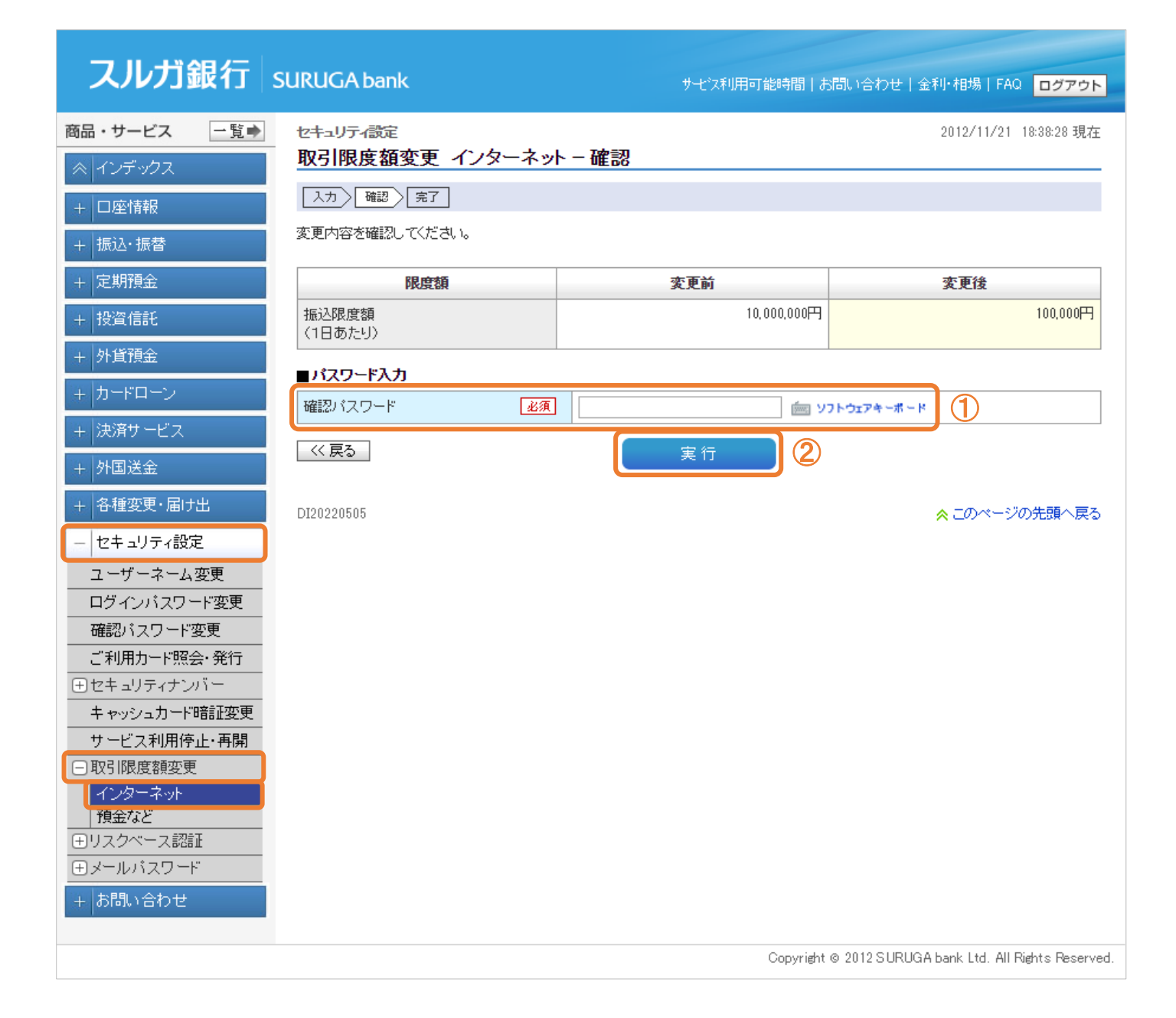

- (2) 2 変更内容確認(増額の場合(メールパスワード未登録))
  - 内容に相違ないことをご確認いただき、確認パスワードを入力してください。
     ※確認パスワードの入力は、ソフトウェアキーボードをご利用ください
- ② セキュリティナンバーを入力してください。
  - ※ セキュリティナンバーの入力は、ソフトウェアキーボードをご利用ください

③ 実行 をクリックしてください。

| スルガ銀行        | SURUGA bank                                                | サゼス利用可能時間 ま                                                                                                    | 調い合わせ 金利・相場 FAQ ログアウト                                                                                                    |
|--------------|------------------------------------------------------------|----------------------------------------------------------------------------------------------------|----------------------------------------------------------------------------------------------------|
| 商品・サービス 一覧●  | セキュリティ設定                                                   |                                                                                                    | 2012/11/19 10:56:41 現在                                                                                                    |
| ≪ インデックス     | 取引限度額変更(増額) インタ                                            | マーネット - 確認                                                                                                    |                                                                                                    |
| + 口座情報       | 入力 確認 完了                                                   |                                                                                                    |                                                                                                    |
| + 振込·振替      | 変更内容を確認してください。                                             |                                                                                                    |                                                                                                    |
| + 定期預金       | 限度額                                                        | 変更前                                                                                                    | 変更後                                                                                                    |
| + 投資信託       | 振込限度額<br>(1日あたり)                                           | 1,000円                                                                                                    | 10,000,000円                                                                                                    |
| + 外貨預金       | ■ パフワード入力                                                  |                                                                                                    |                                                                                                    |
| + カードローン     | 確認バスワード 必須                                                 |                                                                                                    | 7-                                                                                                    |
| + 決済サービス     |                                                            |                                                                                                    |                                                                                                    |
| + 外国送金       | ■ ビキュッティアンハースフェ<br>ご利用カードを参照して、セキュリティナンバ                   | ーを入力してください。                                                                                                    |                                                                                                    |
| + 各種変更・届け出   | ※入力欄に移動して、ソフトウェアキーボー<br>セキュリティナンバーが分からなくなってしま              | <sup>*</sup> をクリックしてください。<br>った場合はセキュリティナンバーの再発行が必                                                                                                    | 要となります。                                                                                                    |
| - セキュリティ設定   | ご利用カードがお手元にない場合はご利用                                        | カードの再発行が必要となります。詳しくはこち                                                                                                    | Б                                                                                                    |
| ユーザーネーム変更    | セキュリティナンバー <u>必須</u><br>※お客さまのセキュリティナンバーはご利                | ال الم الم الم الم الم الم الم الم الم ا                                                                                                    |                                                                                                    |
| ログインパスワード変更  | 用カード発送時の宛名台紙に印刷され                                          |                                                                                                    |                                                                                                    |
| 確認バスワード変更    | ています                                                       |                                                                                                    |                                                                                                    |
| こ利用刀下ト照会・発行  | (《戻る)                                                      | <b>宝行</b>                                                                                                    |                                                                                                    |
| ロビキュリティアンパー  |                                                            |                                                                                                    |                                                                                                    |
| サービス利用停止・再開  |                                                            |                                                                                                    |                                                                                                    |
| □ 取引限度額変更    | セキュリティナンバー入力方法                                             |                                                                                                    |                                                                                                    |
| インターネット      | ■セキュリティナンバー入力                                              |                                                                                                    |                                                                                                    |
| 預金なと         | ご利用カードを参照して、セキュリティナンバーを入力して<br>※入力欄に移動して、ソフトウェアキーボードをクリックし | ください。<br>てください。                                                                                                    |                                                                                                    |
| (ヨッスノ、 スBGBI | セキュリティナンバーが分からなくなってしまった場合は、                                | ご利用カードの再発行が必要となります。詳しくはこちら                                                                                                    |                                                                                                    |
| 主お問い合わせ      | ※お客さまのセキュリティナンバーはご判<br>用カード電送時の第名を紙に印刷はれ                   | - yr yr yr 4 - 6 - F                                                                                                    |                                                                                                    |
|              | ています                                                       |                                                                                                    |                                                                                                    |
|              |                                                            |                                                                                                    |                                                                                                    |
|              |                                                            | <ご利用カー                                                                                                    | ド台紙イメージ>                                                                                                    |
|              |                                                            | BURNESS IN<br>ANY ANY A                                                                                                    | いついためが開始するこのからなどがありた。前にあいたもうごだいがす。<br>「インヨーネットメモッジ(ホバラネング、このから金田)」が見ていましたので、<br>「ユーザーネール」は100に「この形ホード」をお願いいたします。               |
|              | ●ご利用ナンバー<ご利用カード裏面ジョ                                        | \$121005-A11-0000001#                                                                                                    | インターホットノウィビム・レクローバスワード開発形成に動しましてな。用<br>後の(ダイレクトバロキングのご用用ロションで)まで取くだだい。                                                         |
|              | <u>70010000000000000000000000000000000000</u>              | A 4 0 0 0 0 0 0 0 1 3 A                                                                                                    | 72008-019120100000000000000000000000000000000                                                                                  |
|              | サ 00 ジ 00 × 00 セ 00 ジ 00<br>ダ 00 ダ 00 ブ 00 ラ 00 ト 00       | 100000                                                                                                    |                                                                                                    |
|              | <u>7 00</u> = 00 <u>7 00</u> <u>7 00</u> <u>7 00</u>       | <b>_</b>                                                                                                    | スルガ銀行 ご利用カードに関するご注意                                                                                                    |
|              | ご利用カード裏面で、該当のマスに記載                                         | されて<br>さわってはキャッシュカードではあ<br>はすれてはこれ用いたけません。)                                                                                                    | りません。<br>・ご利用カード資産に記載のご利用ナンパーは、ウナーションパルジルジルジ<br>の一部所で利用する、キャンタティス対応に基定を指すです。<br>(別レくは、単規用た工用ください)<br>・創一に正正率に用えたり、近となりないでください。 |
|              | いる2桁の数字を入力してください。                                          | • 28/8/20/1-         8/8           7 xx         4 xx         7 xx         8 x444         12           7 xx         4 xx         7 xx         1 xx         8 x444         12           7 xx         4 xx         7 xx         1 xx         8 x444         12 | modelet<br>これの方面目は、本紙集員に定義された本等別以外で、ご利用ナシバーを<br>これかれただく、または本角わすることは一時ございません。                                                   |
|              |                                                            | セキュリティナンバー                                                                                                    |                                                                                                    |
|              |                                                            | 指定されたマスが記載<br>  ています                                                                                                    |                                                                                                    |
|              |                                                            |                                                                                                    | ※日本もよりティアンバーが必要えなる法地について以来用用用をご覧ください。<br>・スルが目的は、本用用用に製用された法地でいたで、セルスリティアンバーを<br>ごんれいただく、おんはお用いてもことは一切ございまでん。                  |
|              |                                                            |                                                                                                    |                                                                                                    |

(2) -3 変更内容確認(増額の場合(メールパスワードご登録済))

① セキュリティナンバーを入力してください。

※ セキュリティナンバーの入力は、ソフトウェアキーボードをご利用ください

② 内容に相違ないことをご確認いただき、メールパスワードを入力してください。
 ※ メールパスワードの入力は、ソフトウェアキーボードをご利用ください

③ 実行 をクリックしてください。

| スルガ銀行                                         | SURUGA bank                 | サ七次利用可能時間                                                                                                    | お問い合わせ   金利・相場   FAQ ログアウト                                                                                                    |
|-----------------------------------------------|-----------------------------|----------------------------------------------------------------------------------------------------|----------------------------------------------------------------------------------------------------|
| 商品・サービス 一覧●                                   | セキュリティ設定<br>取引限度額変更(増額) インタ | マーネット-確認                                                                                                    | 2012/11/19 10:56:41 現在                                                                                                    |
| + □座情報                                        | 入力」確認」完了                    |                                                                                                    |                                                                                                    |
| + 振込·振替                                       | 限度額                         | 変更前                                                                                                    | 変更後                                                                                                    |
| + 定期預金                                        | 振込限度額(1日あたり)                | 1,000P                                                                                                    | 月 10,000,000円                                                                                                    |
| + 投資信託                                        |                             |                                                                                                    |                                                                                                    |
| + 外貨預金                                        | セキュリティナンバー 必須               | ال ال ال ال ال ال ال ال ال ال ال ال ال ا                                                                        | CRUP 2010     Res 4 as 7 as 8 as 7 as     Res 2004044     Res 4 as 7 as 8 as 7 as 8 as 7 as     Res 4 as 7 as 8 as 7 as 7 as 7 as 7 as 7 as 7                                                                                                    |
| + カードローン                                      |                             |                                                                                                    | $\begin{array}{cccccccccccccccccccccccccccccccccccc$                                                                                                    |
| + 決済サービス                                      |                             |                                                                                                    | <ul> <li>В ставить на править ставить правиты править править п<br/>Править править править править править править править править править править править править править править править править править править править править править править править править править править править править править</li></ul> |
| + 外国送金                                        | ■メールバスワード入力                 |                                                                                                    |                                                                                                    |
| + 各種変更・届け出                                    | メールバスワード送信先に設定されたメール        | アドレス宛てに取引内容とメールパスワード                                                                                            | が記載されたメールを送信しました。取引内容                                                                                                    |
| - セキュリティ設定                                    | 2世紀のエ、メールバスワードを入力してい        | (m) (m)                                                                                                    | 7                                                                                                    |
| ユーザーネーム変更                                     |                             |                                                                                                    |                                                                                                    |
| ログインパスワード変更                                   |                             | *****                                                                                                    | ******                                                                                                    |
| ご利用カード照会・発行                                   |                             | х-ил                                                                                                    | Z7-F:XXXXXXX                                                                                                    |
| ⊕セキュリティナンバー                                   |                             | メールパ<br>******                                                                                                  | スワード期限日時:MM/DD HH:MM<br>*******************************                                                                                                    |
| キャッシュカード暗証変更                                  |                             | ①登録したメールアドレス ②取引                                                                                                | 内容を確認のうえ、メール本文に記載され                                                                                                    |
| サービス利用停止・再開                                   |                             | 宛てにメールが届きます。 ている                                                                                                | 8桁のメールパスワードを入力してください。                                                                                                    |
| <ul> <li>回取引限度額変更</li> <li>インターネット</li> </ul> |                             | <br> 信が確認できない場合は、メール再送信ボ                                                                                        | タンより再送信を行ってください。                                                                                                    |
| 預金など                                          | <<                          | The second second second second second second second second second second second second second second second se | (メール再送信)                                                                                                    |
| ⊕ メールパスワード                                    |                             |                                                                                                    |                                                                                                    |
| + お問い合わせ                                      |                             |                                                                                                    |                                                                                                    |
|                                               | DI20220515                  |                                                                                                    | ☆ このページの先頭へ戻る                                                                                                    |
|                                               |                             | Copyrig                                                                                                    | ht © 2012 SURUGA bank Ltd. All Rights Reserved.                                                                                                    |

### (3)変更完了

インターネットバンキングの振込限度額の変更が完了しました。

| スルガ銀行           | SURUGA bank    | サービス利用可能時間丨お | 問い合わせ   金利・相場   FAQ <mark>ログアウト</mark>        |
|-----------------|----------------|--------------|-----------------------------------------------|
| 商品・サービス 一覧⇒     | セキュリティ設定       |              | 2012/11/19 10:58:11 現在                        |
| ≪ インデックス        | 取引限度額変更 イノダーネッ | 下一完了         |                                               |
| + 口座情報          | 入力 確認 完了       |              |                                               |
| + 振込・振替         | 以下の内容に変更しました。  |              |                                               |
| + 定期預金          | 限度額            | 変更前          | 変更後                                           |
| + 投資信託          | 振込限度額          | 1,000円       | 10,000,000円                                   |
| + 外貨預金          | (100/207       |              |                                               |
| + カードローン        | DI20220510     |              | <mark>&lt;</mark> このページの先頭へ戻る                 |
| + 決済サービス        |                |              |                                               |
| + 外国送金          |                |              |                                               |
| + 各種変更・届け出      |                |              |                                               |
| - セキュリティ設定      |                |              |                                               |
| ユーザーネーム変更       |                |              |                                               |
| ログインバスワード変更     |                |              |                                               |
| 確認バスワード変更       |                |              |                                               |
| ご利用カード照会・発行     |                |              |                                               |
| ∃セキュリティナンバー     |                |              |                                               |
| キャッシュカード暗証変更    |                |              |                                               |
| サービス利用停止・再開     |                |              |                                               |
| 回取引限度額変更        |                |              |                                               |
| インターネット<br>預全など |                |              |                                               |
|                 |                |              |                                               |
| ∃メールパスワード       |                |              |                                               |
| + お問い合わせ        |                |              |                                               |
|                 |                | Copyright    | 9 2012 SURUG A bank Ltd. All Rights Reserved. |

### 8-2. 取引限度額変更(預金など)

以下のサービスについて、取引限度額が変更できます。

- ・ATM 一日限度額 ・ATM 振込・振替限度額
- ・ATM ーヶ月利用限度額 ・ J-Debit 利用限度額
- ・総合口座貸越限度額 ・ネット振込決済限度額
- (1) 申込対象口座選択
  - ①取引限度額を変更する口座を選択してください。

次へ をクリックしてください。

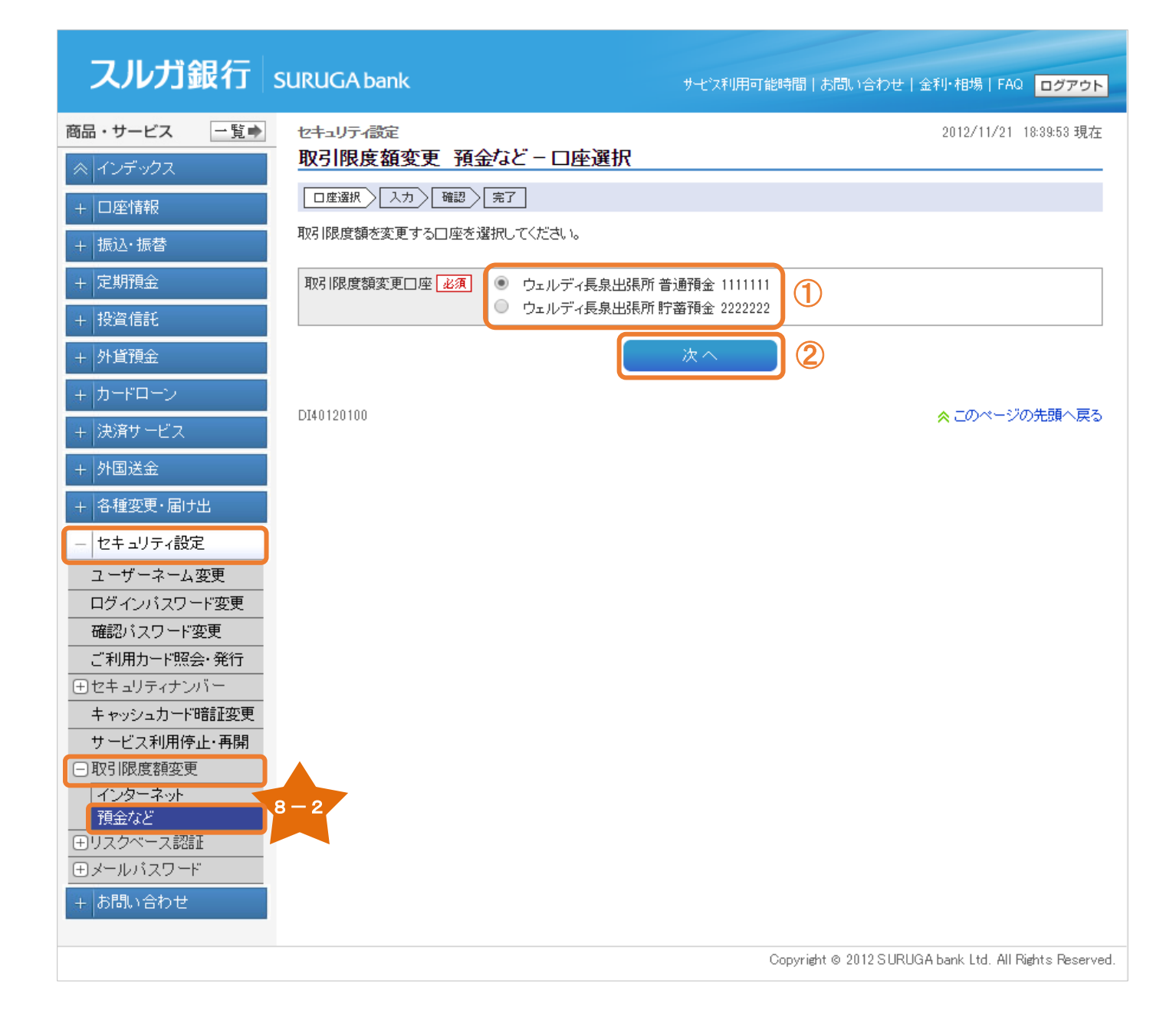

### (2) 変更内容入力

① 変更するサービスの取引限度額を 10,000 円単位で入力してください。

確認
 をクリックしてください。

| スルガ銀行                                                | SURUGA bank                      | サ七次利用可能時間                                                    | お問い合わせ 金利・相場 FAQ ログアウト                            |  |  |
|------------------------------------------------------|----------------------------------|--------------------------------------------------------------|---------------------------------------------------|--|--|
| 商品・サービス 一覧●                                          | セキュリティ設定 取引限度額変更 預会              | など-入力                                                        | 2012/11/26 18:36:41 現在                            |  |  |
| <ul> <li>&lt;   インテックス</li> <li>+ □座情報</li> </ul>    |                                  |                                                              |                                                   |  |  |
| + 振込・振替                                              | 変更するサービスの取引限度を                   | 夏を入力してください。                                                  |                                                   |  |  |
| + 定期預金                                               | ※利用限度額は取引口座ごと<br>※「ATM一か月利用限度額」は | こ設定でき、1日または1か月の利用上限額となります。<br>、「ATM→日限度額」よりも低く設定することが可能です    | •                                                 |  |  |
| + 投資信託                                               | その場合、1日の限度額に関わ                   | 。<br>らず、1か月の利用限度額を上限としてお引出していた<br>田を抱って設定してた。今回提携会融税組化のみを、組织 | -<br>だけます。<br>〒本隆(ハののTM切け、セビル・セセジスを含め合計           |  |  |
| + 外貨預金                                               | で1日に200万円を超えて利用す                 | 1210元(151年10(13、王国19675五朝176美国196美)<br>1ることはできません。           | 1.5142/2020년 114 신작 안과 152, 안재하는 모 62년 91         |  |  |
| + カードローン                                             | 取引限度額変更口座                        | 本店営業部 普通預金 1111111                                           | 1                                                 |  |  |
| + 決済サービス                                             | サービス                             | 変更前                                                          | 変更後                                               |  |  |
| + 外国送金<br>+ 各種変更・届け出                                 | ATM一日限度額 必須                      | 500.000円                                                     | 500000円<br>(3,000,000円以下 10,000円単位)               |  |  |
| - セキュリティ設定                                           | ATM振込·振替限度 必須<br>額               | 1,000,000円                                                   |                                                   |  |  |
| <u>ユーザーネーム変更</u><br>ログインパスワード変更                      | ATM一ヶ月利用限度 必須<br>額               | 10,000,000円                                                  | 100000円<br>(90,000,000円以下 10,000円単位)              |  |  |
| 確認パスワード変更<br>ご利用カード照会・発行                             | J - Debit利用限度額 必須                | 2,000,000円                                                   | 100000円<br>(2,000,000円以下 10,000円単位)               |  |  |
| <ul> <li>セキュリティナンバー</li> <li>キャッシュカード暗証変更</li> </ul> | 総合口座 貸越限度 必須<br>額                | 450,000円                                                     | 100000円<br>(450,000円以下 1,000円単位)                  |  |  |
| サービス利用停止・再開                                          | ネット振込決済限度 必須<br>額                | 10,000,000円                                                  | 100000円<br>(10,000,000円以下 10,000円単位)              |  |  |
| インターネット<br>預金など                                      | < 戻る                             | 確認                                                           | 2                                                 |  |  |
| <ul> <li>■メールバスワード</li> <li>+ お問い合わせ</li> </ul>      | DI40120105                       |                                                              | <mark>송</mark> このページの先頭へ戻る                        |  |  |
|                                                      |                                  | Соруг                                                        | ight © 2012 SURUGA bank Ltd. All Rights Reserved. |  |  |

#### (3)変更内容確認

内容に相違ないことをご確認いただき、確認パスワードを入力してください。
 ※ 確認パスワードの入力は、ソフトウェアキーボードをご利用ください

実行 をクリックしてください。

| スルガ銀行                           | SURUGA bank                        |                                     | サモス利用可能時間 お問                      | い合わせ   金利・相場   FAQ ログアウト                   |
|---------------------------------|------------------------------------|-------------------------------------|-----------------------------------|--------------------------------------------|
| 商品・サービス 一覧⇒                     | セキュリティ設定                           |                                     |                                   | 2012/11/26 18:39:49 現在                     |
|                                 | 取引限度額変更 預金                         | など-確認                               |                                   |                                            |
| 1 口座情報                          | ロ座選択 入力 確認                         | 完了                                  |                                   |                                            |
|                                 | 変更するサービスの取引限度額                     | 聴入力してください。                          |                                   |                                            |
| + 振込・振管                         |                                    |                                     |                                   |                                            |
| + 定期預金                          | ※利用限度額は取り口座ことは<br>※「ATM一か月利用限度額」は、 | -設定でき、日またはいか月の?<br>「ATM一日限度額」よりも低く誘 | 利用上限額となります。<br>定することが可能です。        |                                            |
| + 投資信託                          | その場合、1日の限度額に関われ                    | らず、1か月の利用限度額を上降<br>ロギャラマ語会になた。今回1月1 | 限としてお引出していただけま<br>また新期間(ホネナ・領領大阪) | t.<br>Anarati telu taratenat               |
| + 外貨預金                          | で1日に200万円を超えて利用す                   | うを超えて設定しても、宇国提供<br>ることはできません。       | ち玉簡判法[第1パアン ちよまた1丁でPホ)            | ○○○○○○○○○○○○○○○○○○○○○○○○○○○○○○○○○○○○       |
| ー カードローン                        |                                    |                                     |                                   |                                            |
| 11 沖溶サービュ                       | 取引限度額変更口座                          | 本店営業部 普通預金 11111                    | 1                                 |                                            |
|                                 | サービス                               | 変更前                                 |                                   | 変更後                                        |
| + 外国送金                          | ATM一日限度額                           |                                     | 500,000円                          | 500,000円                                   |
| + 各種変更・届け出                      | ATM振込·振替限度額                        |                                     | 1,000,000円                        | 100,000円                                   |
| - セキュリティ設定                      | ATM一ヶ月利用限度額                        |                                     | 10,000,000円                       | 100,000円                                   |
| ユーザーネーム変更                       | J-Debit利用限度額                       |                                     | 2,000,000円                        | 100,000円                                   |
| ログインパスワード変更                     | 総合口座 貸越限度額                         |                                     | 450,000円                          | 100,000円                                   |
| 確認パスワード変更                       | ネット振込決済限度額                         |                                     | 10,000,000円                       | 100,000円                                   |
| ご利用カード照会・発行                     | ■パスワード入力                           |                                     |                                   |                                            |
| ビビキュリティテンバー<br>                 | 確認パスワード                            | 必須                                  | 「mill ソフト                         | ウェアキーボード (1)                               |
| サービス利用停止・再開                     |                                    |                                     |                                   |                                            |
| <ul> <li>取引限度額変更</li> </ul>     | - << 戻る                            |                                     | 実行 (2)                            |                                            |
| インターネット                         |                                    |                                     |                                   |                                            |
| 預金など<br>・<br>・<br>・<br>・<br>フ認証 | DI40120110                         |                                     |                                   | ☆ このページの先頭へ戻る                              |
| ⊕ メールパスワード                      |                                    |                                     |                                   |                                            |
| + お問い合わせ                        |                                    |                                     |                                   |                                            |
|                                 |                                    |                                     |                                   |                                            |
|                                 |                                    |                                     | Copyright ©                       | 2012 SURUGA bank Ltd. All Rights Reserved. |

#### (4) 変更完了

取引限度額の変更が完了しました。

#### スルガ銀行 SURUGA bank サモン利用可能時間 | お問い合わせ | 金利・相場 | FAQ ログアウト 商品・サービス 一覧➡ セキュリティ設定 2012/11/26 18:40:20 現在 取引限度額変更 預金など - 完了 □座選択 入力 確認 完了 口座情報 以下の内容で取引限度額の変更を受け付けました。 + 振込・振替 ※利用限度額は取引口座ごとに設定でき、1日または1か月の利用上限額となります。 + 定期預金 なお、ATMー日限度額に200万円を超えて設定しても、全国提携金融機関(ゆうちょ銀行を除く)のATMでは、お引き出し・お振り込みを含 + 投資信託 め合計で1日に200万円を超えて利用することはできません。 + 外貨預金 2012年11月26日 18時40分17秒 受付日時 本店営業部 普通預金 1111111 取引限度額変更口座 主 決済サービス サービス 変更前 変更後 + 外国送金 500,000円 500.000円 ATM一日限度額 + 各種変更・届け出 ATM振込・振替限度額 1,000,000円 100,000円 10,000,000円 100,000円 ATM一ヶ月利用限度額 - セキュリティ設定 J-Debit利用限度額 2,000,000円 100,000円 ユーザーネーム変更 450.000円 100.000円 総合口座 貸越限度額 ログインバスワード変更 確認バスワード変更 ネット振込決済限度額 10,000,000円 100,000円 ご利用カード照会・発行 ・ セキュリティナンバー DI40120115 ☆このページの先頭へ戻る キャッシュカード暗証変更 サービス利用停止・再開 — 取引限度額変更 インターネット 預金など モリスクベース認証 ヨメールバスワード + お問い合わせ

Copyright © 2012 SURUGA bank Ltd. All Rights Reserved.

#### 9. リスクベース認証

いつも使用しているパソコン以外からアクセスがあった場合、従来のパスワードによる認証に加えて、合言 葉を確認することで安全性を高めます。

注意:リスクベース認証の解除は書面でのお手続となります。

#### 9-1. 申込

#### (1) 必要項目の入力

- ①リスクベース認証に使用する質問と合言葉を3組入力してください。
- ② 現在ご利用中のパソコンを通常ご利用になるパソコンとして登録する場合は、「通常利用 PC として登録する」へチェックのうえ、パソコンの名称を全角 30 文字以内で入力してください。
  - ※ 同じパソコンでも、ブラウザが異なる場合や cookie が削除された場合などは、再度登録が必要に なります
- ③ 内容に相違ないことをご確認いただき、確認パスワードを入力してください。
   ※ 確認パスワードの入力は、ソフトウェアキーボードをご利用ください
- ④ <sup>登録</sup> をクリックしてください。

| スルガ銀行                                                                              | SURUGA bank                                            |                                                                      | サモズ利用可能時間 お問い                      | 1合わせ   金利・柏        | 時日 FAQ ログアウト        |
|------------------------------------------------------------------------------------|--------------------------------------------------------|----------------------------------------------------------------------|------------------------------------|--------------------|---------------------|
| 商品・サービス 一覧⇒<br>≪ インデックス                                                            | セキュリティ設定 リスクベース認証 申                                    | ■込-入力                                                                |                                    | 201                | 2/11/21 18:40:42 現在 |
| <ul> <li>+ □座情報</li> <li>+ 振込・振替</li> <li>+ 定期預会</li> </ul>                        | スカ<br>見スクベース認証を申し込み。<br>※リスクベース認証を解除す<br>・リスクベース認証を解除す | ます。リスクベース認証に使用する<br><mark>る場合は、書面でのお申し込みと</mark><br>1容や解除方法が詳しく知りたい方 | 、質問と合言葉を3組入力してく<br>なります。<br>1はこちらへ | itian.             |                     |
| + 投資信託<br>+ 外貨預金                                                                   | ※法人のお客さまがお申し;<br>す。                                    | とみいただいた場合、全利用者が                                                      | 合言葉認証の対象となり、ユー                     | ザー毎に合言葉の           | )登録が必須となりま          |
| + カードローン<br>+ 決済サービス                                                               | (質問) <u>必須</u> 合言葉1 <u>必須</u>                          | (全角50文字以内)                                                           | (全角20文                             | :字以内〉              | 1                   |
| + 外国送金<br>+ 各種変更・届け出                                                               | 質問2 <u>必須</u><br>合言葉2 必須                               | (全角50文字以内)                                                           | (全角20文                             |                    |                     |
| <ul> <li>セキュリティ設定</li> <li>ユーザーネーム変更</li> </ul>                                    | 費問3 <u>必須</u>                                          | (全角50文字以内)                                                           |                                    |                    |                     |
| ログインパスワード変更<br>確認パスワード変更<br>ご利用カード照会・発行                                            | 合言葉3<br><b>通常利用PCの登録</b><br>ご利用中のPCを通常ご利               | 用になるPCとして登録する場合は                                                     | (全角20文<br>、下記にチェックの上、PC名称:         | :字以内)<br>を入力してください |                     |
| 田セキュリティナンバー     キャッシュカード暗証変更     サ・ビュショアには、再調                                      | 通常利用PCの登録<br>登録するPC名称                                  | ✓ 通常利用PCとして登録す                                                       | る<br>(全)                           | ₱30文字以内〉           | 2                   |
| <ul> <li>サービス利用停止・舟開</li> <li>● 取引限度額変更</li> <li>● リスクベース認証</li> <li>申込</li> </ul> | ※PC名称は全角30文字以内<br>- 1 ※同じPCでも、ブラウザが異<br>- パスワード入力      | 内でご自由に登録できます。 例)<br>なる場合、cookieが削除された場                               | オフィスのデスクトップ<br>拾などは、再度登録が必要にな      | います。               |                     |
| 合言葉変更                                                                              | 「確認ハスワート                                               |                                                                      | y7ŀ9<br>登録 ④                       | 174-7-1            | <u>5)</u>           |

### (2)申込完了

リスクベース認証の申込が完了しました。

| スルガ銀行           | SURUGA bank         |                       | サービス利用可能時間   お問い合わせ   金利・相場   FAQ ログアウト                |
|-----------------|---------------------|-----------------------|--------------------------------------------------------|
| 商品・サービス 一覧●     | セキュリティ設定 リスクベース認証 申 | 闪−完了                  | 2012/11/21 18:43:32 現在                                 |
| ≪  1 ンテックス<br>  |                     |                       |                                                        |
| + 口座情報          |                     |                       |                                                        |
| + 振込・振替         | リスクベース認証の利用甲込を      | 受け付けました。              |                                                        |
| + 定期預金          | 受付日時                | 2012年11月21日 18時43分30秒 | þ                                                      |
| + 投資信託          | 通常利用PC              | HPノート                 |                                                        |
| + 外貨預金          |                     |                       |                                                        |
| + カードローン        | DI201B0305          |                       | ☆ このページの先頭へ戻る                                          |
| + 決済サービス        |                     |                       |                                                        |
| + 外国送金          |                     |                       |                                                        |
| + 各種変更・届け出      |                     |                       |                                                        |
| - セキュリティ設定      | ]                   |                       |                                                        |
| ユーザーネーム変更       |                     |                       |                                                        |
| ログインパスワード変更     |                     |                       |                                                        |
| 確認バスワード変更       |                     |                       |                                                        |
| こ利用カート照会・発行     |                     |                       |                                                        |
| ロビキュソティアンハー<br> |                     |                       |                                                        |
| サービス利用停止・再開     |                     |                       |                                                        |
| ● 取引限度額変更       |                     |                       |                                                        |
| ー<br>回リスクベース認証  |                     |                       |                                                        |
| 申込              |                     |                       |                                                        |
|                 |                     |                       |                                                        |
| + お問い合わせ        | 1                   |                       |                                                        |
|                 |                     |                       | Copyright © 2012 SURUGA bank Ltd. All Rights Reserved. |

### 9-2. 合言葉変更

- (1) 必要項目の入力
  - ①リスクベース認証に使用する新しい質問と合言葉を3組入力してください。
  - ② 現在ご利用中のパソコンを通常ご利用になるパソコンとして登録する場合は、「通常利用 PC として登録する」へチェックのうえ、パソコンの名称を全角 30 文字以内で入力してください。
  - ③ 内容に相違ないことをご確認いただき、確認パスワードを入力してください。
     ※ 確認パスワードの入力は、ソフトウェアキーボードをご利用ください
  - ④ <sup>登録</sup> をクリックしてください。

| スルガ銀行                                                      | SURUGA bank    |                                      | サモ汉利用可能時間   お問い合わせ   金利・村  | 場 FAQ ログアウト         |
|------------------------------------------------------------|----------------|--------------------------------------|----------------------------|---------------------|
| 商品・サービス 一覧⇒                                                | セキュリティ設定       |                                      | 201                        | 2/11/21 18:44:05 現在 |
| ≪ インデックス                                                   | 合言葉変更一入力       |                                      |                            |                     |
| + 口座情報                                                     | 合言葉変更入力 完了     |                                      |                            |                     |
| + 振込・振替                                                    | 新しい質問と合言葉を入力して | ください。                                |                            |                     |
| + 定期預金                                                     | 新しい質問1 必須      |                                      |                            | $\bigcirc$          |
| + 投資信託                                                     |                | (全角50文字以内)                           |                            |                     |
| + 外貨預金                                                     |                |                                      | (全用20文字以内)                 |                     |
| + カードローン                                                   | 新しい資同2 必須      | (全角50文字以内)                           |                            |                     |
|                                                            | 新しい合言葉2 必須     |                                      | (全角20文字以内)                 |                     |
|                                                            | 新しい質問3 必須      |                                      |                            |                     |
| + 外国送金                                                     |                | (全角50文字以内)                           |                            |                     |
| + 各種変更・届け出                                                 | 新しい合言葉3 必須     |                                      | (全角20文字以内)                 |                     |
| - セキュリティ設定                                                 | ■通常利用PCの登録     |                                      |                            |                     |
| ユーザーネーム変更                                                  | ご利用中のPCを通常ご利用  | 引こなるPCとして登録する場合                      | 計は、下記にチェックの上、PC名称を入力してください | •                   |
| ログインパスワード変更                                                | 通常利用PCの登録      | ✓ 通常利用PCとして登録                        | する                         | 2                   |
| 確認パスワード変更                                                  | 登録するPC名称       |                                      | (全角80文字以内)                 |                     |
| こ利用カード照会・発行                                                | ※PC名称は全角30文字以内 | でご自由に登録できます。(                        | 剤)オフィスのデスクトップ              |                     |
| 目 ビキュリティアンハー<br>                                           | ※同じPCでも、ブラウザが異 | なる場合、cookieが削除された<br>I <b>IEPCを称</b> | と場合などは、再度登録が必要になります。       | 備者                  |
| サービス利用停止・再開                                                | 1              |                                      |                            | 0m-0                |
| →取引限度額変更                                                   | 2              |                                      |                            |                     |
| <ul> <li>      ・・・・・・・・・・・・・・・・・・・・・・・・・・・・・・・・・</li></ul> | - 2 3          |                                      |                            |                     |
| 申込                                                         | 4              |                                      |                            |                     |
| 白言葉変更                                                      | 5              |                                      |                            |                     |
| 当ち問い会わせ                                                    | ※通常利用PCの登録台数D  | 規定値を超える場合、登録消                        | みの通常利用PCのうち、ロクイン日時か最も古いも   | のを削除します。            |
|                                                            | ■バスワード入力       |                                      |                            |                     |
|                                                            | 確認バスワード        | 必須                                   |                            | 3                   |
|                                                            |                |                                      | 登録 4                       |                     |
|                                                            | DI201B0500     |                                      | ≈ :                        | のページの先頭へ戻る          |

### (2)変更完了

リスクベース認証の質問と合言葉の変更が完了しました。

| スルガ銀行               | SURUGA bank    |                      | サモン利用可能時間 お問い合わせ 金利・相場 FAQ ログアウト                       |
|---------------------|----------------|----------------------|--------------------------------------------------------|
| 商品・サービス 一覧⇒         | セキュリティ設定       |                      | 2012/11/21 18:45:10 現在                                 |
| スレデックス              | 合言葉変更−完了       |                      |                                                        |
| X 123 32X           | 合言葉変更入力〉(完了)   |                      |                                                        |
| + □座情報              |                |                      |                                                        |
| + 振込・振替             | 質問と合言葉を変更しました。 |                      |                                                        |
| + 定期預金              | 受付日時           | 2012年11月21日 18時45分8秒 |                                                        |
| + 投資信託              |                |                      |                                                        |
| + 外貨預金              | DI201B0505     |                      | ☆ このページの先頭へ戻る                                          |
| + カードローン            |                |                      |                                                        |
| + 決済サービス            |                |                      |                                                        |
| + 外国送金              |                |                      |                                                        |
| + 各種変更・届け出          |                |                      |                                                        |
| - セキュリティ設定          | ]              |                      |                                                        |
| ユーザーネーム変更           |                |                      |                                                        |
| ログインパスワード変更         |                |                      |                                                        |
| 確認パスワード変更           |                |                      |                                                        |
| ご利用カード照会・発行         |                |                      |                                                        |
| 日セキュリティナンバー         |                |                      |                                                        |
| - + やツンュガート喧話変更<br> |                |                      |                                                        |
| 9 ビスがパイエー サー        |                |                      |                                                        |
| 日リスクベース認証           |                |                      |                                                        |
| 申込                  |                |                      |                                                        |
| 合言葉変更               |                |                      |                                                        |
| (1) お問い合わせ          |                |                      |                                                        |
|                     |                |                      |                                                        |
|                     |                |                      | Copyright © 2012 SURUGA bank Ltd. All Rights Reserved. |

### 10. メールパスワード

メールパスワードの登録および変更ができます。

<u>注意:メールパスワードの利用解除は書面でのお手続となります。</u>

### 10-1.メールパスワード利用申込登録

- (1) メールパスワードの利用変更入力
  - ①メールパスワードを通知するメールアドレスを入力してください。
  - 2 ## をクリックしてください。

| スルガ銀行                   | SURUGA bank                    |                         | サービス利用可                                   | J能時間   お問い合わせ   金利・                | 相場   FAQ ログアウト              |
|-------------------------|--------------------------------|-------------------------|-------------------------------------------|------------------------------------|-----------------------------|
| 商品・サービス 一覧⇒             | メールパスワード                       |                         |                                           | 20                                 | 120/10/30 16:47:14 現在       |
| ≪ インデックス                | メールバスワード利                      | 用変更-フ                   | (カ                                        |                                    |                             |
| + 口座情報                  | 入力〉確認〉「完了」                     |                         |                                           |                                    |                             |
| + 振込·振替                 | メールバスワード(メール方式                 | ワンタイムバス!                | フード)利用変更を行ないます。                           |                                    |                             |
| + 定期預金                  | メールアドレス変更                      |                         |                                           |                                    |                             |
|                         | メールバスワードに使用する>                 | ·<br>・<br>・<br>ルアドレスを   | 入力してください。                                 |                                    |                             |
| + 投資信託                  | アドレス種別                         |                         | メールアドレス                                   |                                    | メール種別                       |
| + 外貨預金                  | 代表メールアドレス                      | xxx@suruga              | bank.co.jp                                | PCメール                              |                             |
| キ カードローン                | メールアドレス2                       | -                       |                                           | -                                  |                             |
| 24-2 <del>4</del> -24-2 | メールアドレス3                       | -                       |                                           | -                                  |                             |
| +  )沢済ワービス              |                                |                         |                                           |                                    |                             |
| + 外国送金                  | 現在のメールアドレス                     |                         | -                                         |                                    |                             |
| + 各種変更・届け出              | 現在のメール種別                       |                         | -                                         |                                    |                             |
| - セキュリティ設定              |                                |                         |                                           |                                    |                             |
| ユーザーネーム変更               | 新しいメールアドレス                     |                         | xxx@surugabank.co.jp                      | (半角英数;<br>                         |                             |
|                         | 新しいメールアドレス(確認用                 | Ð                       | xxx@surugabank.co.jp                      | 〈半角英数〉                             | )                           |
| 確認バスワード変更               | メール種別                          |                         | PCメール                                     |                                    |                             |
| ご利用カード照会・発行             | ※セキュリティの観点より、ス                 | マートフォンまた                | は携帯電話のメールアドレスをお                           | 5勧めします。<br>8月初きをよる 昨可設定をお願い        | 1 + +                       |
| 田セキュリティナンバー             | ※メールバスワードを解除する                 | 55%日は、iDesu<br>5場合は、書面で | rdeabank.co.phからのメールを支<br>でのお手続が必要になりますので | こことでより計判設定をの続い<br>2、お取扱店へお問い合わせくだる | Uaryo<br>≸llo               |
| キャッシュカード暗証変更            | 店舗一覧はこちら                       |                         |                                           |                                    |                             |
| サービス利用停止・再開             | ※メールバスワード(メール方<br>振込等のお取引を利用する | 式リンタイムハル<br>お客さまは、維約    | くワード)は小正取引奏の犯罪に<br>徳してご利用ください。            | 5頭いいスワードです。                        |                             |
|                         |                                |                         |                                           |                                    |                             |
|                         |                                |                         |                                           |                                    |                             |
| □メールパスワード               |                                |                         | 確認                                        |                                    |                             |
| 利用申込登録·変更<br>利用状況昭全     |                                |                         |                                           |                                    |                             |
|                         |                                |                         |                                           |                                    |                             |
| שעוםיאפונפןיי           | DI202I0100                     |                         |                                           | *                                  | このページの先頭へ戻る                 |
|                         |                                |                         |                                           | Copyright © 2012 SURUGA ban        | k Ltd. All Rights Reserved. |

+ 振込・振替

+ 定期預金

+ 投資信託

+ 外貨預金

+ カードローン

+ 決済サービス

+ 各種変更・届け出

- セキュリティ設定

ユーザーネーム変更

確認パスワード変更 ご利用カード照会・発行

セキュリティナンバー
 キャッシュカード暗証変更
 サービス利用停止・再開

●取引限度額変更
 ●リスクベース認証
 ●メールパスワード
 利用申込登録・変更
 利用状況照会
 + お問い合わせ

ログインパスワード変更

+ 外国送金

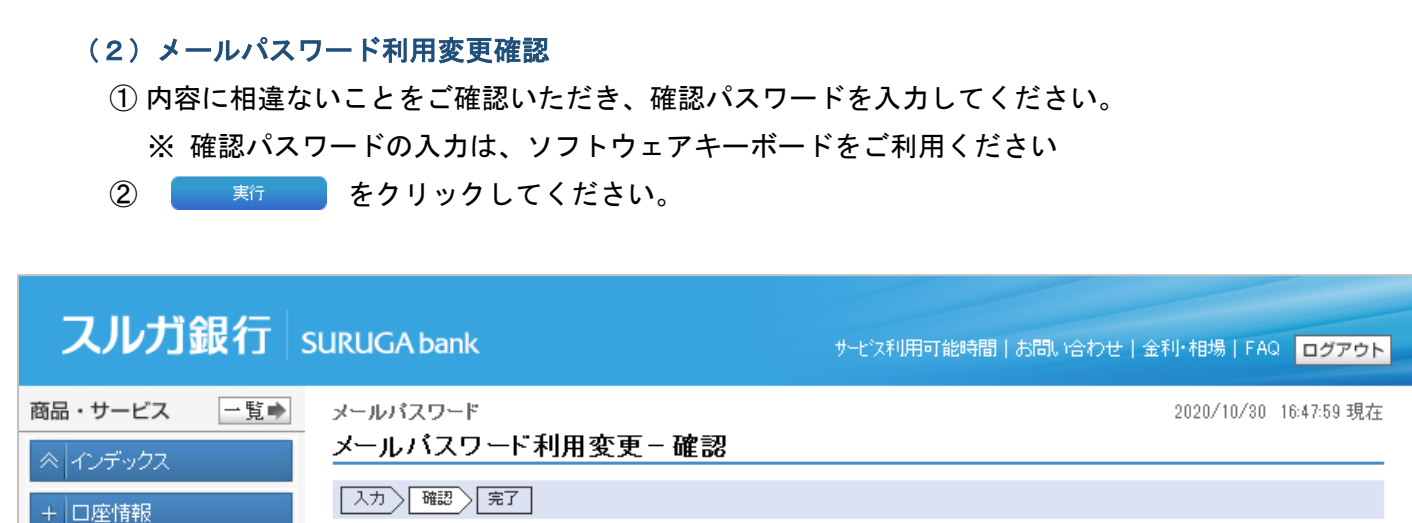

🖌 セキュリティの観点より、携帯電話やスマートフォンなどでご利用いただける、メールアドレスのご登録を推奨しておりま

現在のメールアドレス

新しいメールアドレス

実行

※メールの受信制限をしている場合は、ib@surugabank.co.jp からのメールを受信できるよう、許可設定をお願いします。

登録するメールアドレスを確認してください。

す。(MWI202I0100\_001)

現在のアドレス種別

新しいアドレス種別

メールバスワード専用メール

アドレス

■パスワード入力

確認バスワード

巜戻る

DI202I0110

現在のメールバスワード送信先メールアドレス

新しいメールバスワード送信先メールアドレス

xxx@surugabank.co.jp

必須

Copyright © 2021 SURUGA bank Ltd. All Rights Reserved.

Copyright © 2012 SURUGA bank Ltd. All Rights Reserved.

現在のメール種別

新しいメール種別

☆このページの先頭へ戻る

(1)

PCメール

imi ソフトウェアキーボード

2

#### (3) メールパスワード利用変更完了(仮登録)

メールパスワード利用変更の仮登録が完了しました。引き続き、以下のお手続にお進みください。

- ・メールパスワードの確定(本登録) ・・・(4) 1 へ
- ・メールパスワードの仮登録の取消 ・・・(5)- 1 へ

| スルガ銀行        | SURUGA bank                                 | サービス利用可能時間 お問いる                                                                  | 合わせ 金利・相場 FAQ ログアウト                    |
|--------------|---------------------------------------------|----------------------------------------------------------------------------------|----------------------------------------|
| 商品・サービス 一覧⇒  | メールバスワード                                    |                                                                                  | 2020/10/30 16:49:21 現在                 |
|              | メールバスワード利用                                  | ]変更-完了                                                                           |                                        |
| + 口座情報       | 入力〉確認〉完了                                    |                                                                                  |                                        |
| + 振込·振替      | 以下のメールアドレスをメール/<br>番号  を送信  ました。            | 「スワード送信先メールアドレスとして仮登録しました。ご登録した                                                  | だいたメールアドレスあてに「確定暗証                     |
| + 定期預金       | 引き続き「メールパスワードの確<br>「名話本画・尾け山」→「ノールジ         | 定手続き(本登録)」を実施してください。<br>動サナービスコン(両支工業)「タンショル」。スロービ送信生設定」の                        |                                        |
| + 投資信託       | 注意:「仮登録」の状態では、                              | 第四リービスコー(画面で高いる、メールパスソードと信元設定」の<br><mark>振込等のお取引がご利用いただけません。</mark>              | い 埴化コルスング POTATIFU CN/COVIG            |
| + 外貨預金       | 受付日時                                        | 2020年10月30日 16時49分21秒                                                            |                                        |
| + カードローン     | メールバスワード送信先                                 | メールアドレス                                                                          |                                        |
| + 決済サービス     | アドレス種別                                      | メールアドレス                                                                          | メール種別                                  |
| + 外国送金       | メールパスワード専用メール<br>アドレス                       | xxx@surugabank.co.jp                                                             | PCメール                                  |
| + 各種変更・届け出   | <ul> <li>登録したメールアドレスに相違か</li> </ul>         | 」<br>Nある場合や、ご指定のメールアドレスに『確定暗証番号』の通知                                              | 」<br>メールが届かない場合には、一旦『取                 |
| - セキュリティ設定   | 消感していただき、 <u>再度メールル</u><br>※「冬種変更・届け出」⇒「メール | <mark>パスワードの設定</mark> を実施してください。<br>→通知サービス 1⇒53 メールパスワード送信先設定 1画面の - 1 <b>日</b> | 夏浩(ボタンから操作してください。                      |
| ユーザーネーム変更    |                                             |                                                                                  |                                        |
| ログインバスワード変更  | DI202I0115                                  |                                                                                  | ☆このページの先頭へ戻る                           |
| 確認バスワード変更    |                                             |                                                                                  |                                        |
| ご利用カード照会・発行  |                                             |                                                                                  |                                        |
| 団セキュリティナンバー  |                                             |                                                                                  |                                        |
| キャッシュカード暗証変更 |                                             |                                                                                  |                                        |
| サービス利用停止・再開  |                                             |                                                                                  |                                        |
| ①取引限度額変更     |                                             |                                                                                  |                                        |
| ⊕リスクベース認証    |                                             |                                                                                  |                                        |
| □メールパスワード    |                                             |                                                                                  |                                        |
| 利用申込登録·変更    |                                             |                                                                                  |                                        |
| 利用状況照会       |                                             |                                                                                  |                                        |
| + お問い合わせ     |                                             |                                                                                  |                                        |
|              |                                             | Convicts a 1010                                                                  | SHRIIGA bank I tel All Diebte Beermine |
|              |                                             | Copyright @ 2012                                                                 | OURUGA DANK LTO, All Rights Reserved.  |

| <ul> <li>(4) - 1 メーノ</li> <li>① + 各種変更・届</li> <li>② 確定</li> </ul>                      | レパスワードの確<br>け出内の<br>をクリックしてく                                                                                                   | 定(本登録)<br><sup>メール通知サービス</sup><br>ださい。                                                                                                    | をクリックし                                                                          | てください。                                                 | 5                                     |
|----------------------------------------------------------------------------------------|----------------------------------------------------------------------------------------------------|----------------------------------------------------------------------------------------------------|---------------------------------------------------------------------------------|--------------------------------------------------------|---------------------------------------|
| スルガ銀行。                                                                                 | SURUGA bank                                                                                                    | サービス                                                                                                    | 利用可能時間 お問いる                                                                     | 合わせ 金利・相場 Fi                                           | AQ ログアウト                              |
| 商品・サービス 一覧⇒                                                                            | 各種変更・届け出                                                                                                    |                                                                                                    |                                                                                 | 2020/10/3                                              | 0 17:31:04 現在                         |
|                                                                                        | メール通知サービス                                                                                                    |                                                                                                    |                                                                                 |                                                        |                                       |
| + 口座情報<br>+ 振込·振替                                                                      | 次のサービスを行ないます。各<br>1.メールアドレス登録状況<br>2.メール受信設定<br>3.メールパスワード送信先記                                                                 | 項目の説明をご確認ください。<br>設定(メール方式ワンタイムパスワード)                                                                                                    |                                                                                 |                                                        |                                       |
| + 定期預金                                                                                 | 1.メールアドレス登録れ                                                                                                    | 犬況                                                                                                    |                                                                                 |                                                        |                                       |
| + 投資信託<br>+ 外貨預金                                                                       | お客さまへの『お知らせ・ご案内<br>メールアドレスは3つまで登録す                                                                                             | ⊒をお送りするメールアドレスです。<br>⁺ることができます。登録内容を変更する                                                                                                    | 場合は、該当する手続き                                                                     | ボタンをクリックしてくだ                                           | さい。                                   |
|                                                                                        | アドレス種別                                                                                                    | メールアドレス                                                                                                    | メール種別                                                                           | 登錄状況                                                   | 手続き                                   |
|                                                                                        | 代表メールアドレス                                                                                                    | xxx@surugabank.co.jp                                                                                                    | PCメール                                                                           | 登録済                                                    | 変更                                    |
| +   沢消サービス                                                                             | メールアドレス2                                                                                                    | -                                                                                                    | -                                                                               | 未登録                                                    | 登録                                    |
| + 外国送金                                                                                 | メールアドレス3                                                                                                    | -                                                                                                    | -                                                                               | 未登録                                                    | 登録                                    |
| <ul> <li>- 各種変更・届け出</li> <li>・ 住所変更</li> <li>メール通知サービス</li> <li>デジタル通帳に関する手</li> </ul> | 2. メール受信設定<br>あ知らせ・ご案内』等のメールの<br>社のメール受信設定は、以下<br>設定変更                                                                         | の受信設定を行ないます。<br>このとおりです。設定を変更する場合は、                                                                                                    | 「設定変更」ボタンをクリッ                                                                   | っしてください。                                               |                                       |
|                                                                                        |                                                                                                    |                                                                                                    |                                                                                 |                                                        |                                       |
| 紛失·盗難·冉発行受付<br>                                                                        | 配信メールカテゴリ                                                                                                    |                                                                                                    | 代表メールアドレス                                                                       | メールアドレス2 メ・                                            | -ルアドレス3                               |
| 王山座振谷依親                                                                                | 10000700C                                                                                                    | 人がなの知ららいこ注意                                                                                                    | ∑18<br>(変更不可)                                                                   |                                                        |                                       |
|                                                                                        | セキュリティ関連のお知らせ                                                                                                    | セキュリティ関連の設定変更のお<br>知らせ                                                                                                    | 受信<br>(変更不可)                                                                    |                                                        |                                       |
|                                                                                        | 資料請求のお知らせ                                                                                                    | 資料請求・相談予約のお知らせ                                                                                                    | 受信                                                                              |                                                        |                                       |
|                                                                                        | 外貨預金取引のお知らせ                                                                                                    | 外貨預金関連取引・手続きのお知<br>らせ                                                                                                    | 受信                                                                              |                                                        |                                       |
| + お問い合わせ                                                                               | 投資信託取引のお知らせ                                                                                                    | 投資信託関連取引・手続きのお知                                                                                                    | 受信                                                                              |                                                        |                                       |
|                                                                                        | 円預全取引のお知らせ                                                                                                    | りせ                                                                                                    | <ul><li>(変更小可)</li><li>受信</li></ul>                                             |                                                        |                                       |
|                                                                                        | 1 1182403103037032                                                                                                    | t                                                                                                    | ~18                                                                             |                                                        |                                       |
|                                                                                        | 振込振替取引のお知らせ                                                                                                    | 振込振替関連取引・手続きのお知<br>らせ                                                                                                    | 受信                                                                              |                                                        |                                       |
|                                                                                        | 取引失敗のお知らせ                                                                                                    | 振込振替取引などの取引失敗のお<br>知らせ                                                                                                    | 受信<br>(変更不可)                                                                    |                                                        |                                       |
|                                                                                        | その他お知らせ                                                                                                    | 上記以外のお知らせ                                                                                                    | 受信                                                                              |                                                        |                                       |
|                                                                                        | 商品案内・お得なキャンペーン<br>情報                                                                                                    | <ul> <li>メルマガ、各種商品案内のお知らせ</li> <li>※HTML形式でお送りするときがあ</li> </ul>                                                                                                    | 受信                                                                              |                                                        |                                       |
|                                                                                        | ATM出金取引のお知らせ                                                                                                    | ATMによる出金取引のお知らせ                                                                                                    | 受信                                                                              |                                                        |                                       |
|                                                                                        |                                                                                                    | ╘म≣गः⇔                                                                                                    |                                                                                 |                                                        |                                       |
|                                                                                        | 3. メールバスワート区1<br>『メール方式ワンタイムパスワー<br>『登録状況』を確認し、次の手続<br>(1)「未登録」:「変更」ボタ<br>(2)「仮登録」: 仮登録済み<br>確定手続き<br>メールアド<br>(3)「登録済」: メールパス | F7-tax 定<br>- ド』の送信先メールアドレスを設定します<br>きを実施してください。<br>ンをクリックレ、メールパスワード用のアド<br>です。「確定」ボタンをクリックし、ご指定<br>きを実施してください。(手続き完了となり<br>り、の相違等で取消す場合は「取消」ポン<br>ワードは登録済みです。メールアドレスを | ・<br>・<br>レスを登録してください。<br>のメールアドレスに通知し<br>ます)<br>シンをクリックし取消したう<br>(変更する場合は「変更」? | た「確定暗証番号」で<br>えで、再登録してくださ<br><sup>代</sup> タンをクリックしてくださ | , ۱ <sub>۵</sub><br>غل ۱ <sub>۵</sub> |
|                                                                                        | アドレス種別                                                                                                    | メールアドレス                                                                                                    | メール種別                                                                           | 登錄状況                                                   | 手続き                                   |
|                                                                                        | ー<br>メールパスワード送信先<br>メールアドレス                                                                                                    | xxx@surugabank.co.jp                                                                                                    | PCメール                                                                           | <sup>仮登録</sup> 2                                       | 確定<br>取消                              |
|                                                                                        | DI50120100                                                                                                    |                                                                                                    |                                                                                 | <u>☆</u> このペー                                          | ジの先頭へ戻る                               |

Copyright © 2012 SURUGA bank Ltd. All Rights Reserved.

#### (4) - 2 確定暗証番号入力

- ① 仮登録時に設定したメールアドレスにお送りしましたメール内の確定暗証番号を入力してください。
- ② 内容に相違ないことをご確認いただき、確認パスワードを入力してください。
- ※ 確認パスワードの入力は、ソフトウェアキーボードをご利用ください

③ 寒行 をクリックしてください。

| スルガ銀行             | SURUGA bank        |                      | サービス利用可能時間 お問い合わせ 金利・相場 FAQ              | ログアウト          |
|-------------------|--------------------|----------------------|------------------------------------------|----------------|
| 商品・サービス 一覧⇒       | 各種変更・手続き > メール     | 設定                   | 2020/10/30                               | 17:37:40 現在    |
| ペ インデックス          | メールバスワード利用         | 月登録 - 確定暗証番÷         | 号入力                                      |                |
| + 口座情報            | メールにてお送りいたしました「    | 確定暗証番号」を入力してくださ      | い。(件名:【スルガ銀行】メールバスワード 確定暗証番号の            | ご連絡〉           |
| + 振込·振替           | メールアドレス確定登録        | k                    |                                          |                |
| + 定期預全            | 仮登録のメールアドレスを確定<br> | させる場合は、確定暗証番号を、      | 入力し実行ボタンをクリックしてください。                     |                |
|                   | 仮登録中のメールアドレス       | xxx@surugabank.co.jp |                                          |                |
|                   | 仮登録中のメール種別         | PCメール                |                                          |                |
| + 外貨預金            | 現在のメールアドレス         | -                    |                                          |                |
| + カードローン          | 現在のメール種別           | -                    |                                          |                |
| + 決済サービス          | 確定暗証番号 必須          |                      |                                          |                |
| + 外国送金            | ■パスワード入力           |                      |                                          |                |
| - 各種変更・届け出        | 確認バスワード            | 必須                   | m ソフトウェアキーボード 2                          |                |
| 田住所変更             | << 戻る              |                      | 実行 ③                                     |                |
| メール通知サービス         |                    |                      |                                          |                |
| デジタル通帳に関する手<br>続き |                    |                      |                                          |                |
|                   | DI50122300         |                      | <u> &lt;</u> このページの                      | D先頭へ戻る         |
| 田座振替依頼            |                    |                      |                                          |                |
| □ □座振替契約一覧照会      |                    |                      |                                          |                |
|                   |                    |                      |                                          |                |
| + セキュリティ設定        |                    |                      |                                          |                |
| + お問い合わせ          |                    |                      |                                          |                |
|                   |                    |                      | Copyright © 2012 SURUGA bank Ltd. All Ri | ghts Reserved. |

#### 【仮登録先メールアドレスに送られるメール内容および確定暗証番号の記載位置】

| From: スルガ銀行 [mailto:ib@surugabank.co.jp]<br>Sent: Friday, October 30, 2020 4:49 PM<br>To: xxx@surugabank.co.jp<br>Subject: 【スルガ銀行】メールバスワード 確定暗証番号のご連絡(M0504800P) |  |
|----------------------------------------------------------------------------------------------------|--|
| いつもスルガ銀行をご利用いただきありがとうございます。                                                                                                    |  |
| メールパスワード用メールアドレスの変更登録を受付いたしましたので、<br>お知らせします。                                                                                                    |  |
| ご変更内容を確定するため、インターネットバンキング、ビジネスバンキングに<br>ログインし、次のサービスメニューより、確定暗証番号を入力してください。                                                                                      |  |
| 【パソコンの場合】<br>「各種変更・届け出」→「メール通知サービス」⇒「3.メールパスワード送信先設定」                                                                                                    |  |
| 【スマートフォンの場合】<br>「メールバスワード利用状況照会」→「メールアドレスの登録の確定」                                                                                                    |  |
| メールパスワード用メールアドレス:xxx@surugabank.co.jp<br>確定暗証番号:12345678                                                                                                    |  |
| 本メールは、ご登録内容の確定後、削除いただきますよう、お願いいたします。                                                                                                    |  |

#### (4) - 3 メールパスワードの確定(本登録)完了

メールパスワードの利用登録が完了しました。

| スルガ銀行                      | SURUGA bank                                                              | サービン                                                                               | 2利用可能時間   お問い合                       | 合わせ   金利・相場   F             | AQ ログアウト                     |  |  |
|----------------------------|--------------------------------------------------------------------------|------------------------------------------------------------------------------------|--------------------------------------|-----------------------------|------------------------------|--|--|
| 品・サービス 一覧⇒                 | 各種変更・届け出                                                                 |                                                                                    |                                      | 2020/10/                    | 30 17:38:46 現右               |  |  |
| * インデックス                   | メール通知サービス                                                                |                                                                                    |                                      |                             |                              |  |  |
|                            | 次のサービスを行ないます。各項目の説明をご確認ください。<br>1.メールアドレス登録状況                            |                                                                                    |                                      |                             |                              |  |  |
| - 振込·振替                    | 2. メール受信設定<br>3. メールバスワード送信先設定(メール方式ワンタイムバスワード)                          |                                                                                    |                                      |                             |                              |  |  |
| - 定期預金                     | 1.メールアドレス登録オ                                                             | 犬況                                                                                 |                                      |                             |                              |  |  |
| - 投資信託                     | お客さまへの『お知らせ・ご案内                                                          | います<br>加秀お送りするメールアドレスです。                                                           |                                      |                             |                              |  |  |
| - 外貨預金                     | メールアドレスは3つまで登録す                                                          | 「ることができます。登録内容を変更する                                                                | 5場合は、該当する <del>手続き</del>             | <mark>ボタン</mark> をクリックしてくた  | éðu.                         |  |  |
| +                          | アドレス種別                                                                   | メールアドレス                                                                            | メール種別                                | 登録状況                        | 手続き                          |  |  |
| ק-רע-ט                     | 代表メールアドレス                                                                | xxx@surugabank.co.jp                                                               | PCメール                                | 登録済                         | 変更                           |  |  |
| 決済サービス                     | メールアドレス2                                                                 | -                                                                                  | -                                    | 未登録                         | 登録                           |  |  |
| 外国送金                       | メールアドレス3                                                                 | -                                                                                  | -                                    | 未登録                         | 登録                           |  |  |
| 各種変更・届け出                   |                                                                          |                                                                                    |                                      |                             |                              |  |  |
| 住所変更                       | 2.メール受信設定                                                                |                                                                                    |                                      |                             |                              |  |  |
| メール通知サービス                  | 『お知らせ・ご案内』等のメール。<br>現在のメール受信設定は、以下                                       | の受信設定を行ないます。<br>「のとおりです。設定を変更する場合は、                                                | 「設定変更」ボタンをクリッ                        | っしてください。                    |                              |  |  |
| デジタル通帳に関する手<br>続き          | 設定変更                                                                     |                                                                                    |                                      |                             |                              |  |  |
| 紛失·盗難·再発行受付                | 配信メールカテゴリ                                                                | 内容                                                                                 | 代表メールアドレス                            | メールアドレス2 メ                  | ールアドレス3                      |  |  |
| 口座振替依頼                     | 大切なお知らせ                                                                  | 大切なお知らせのご連絡                                                                        | 受信<br>(変更不可)                         |                             |                              |  |  |
| 口座振替契約一覧照会<br>————<br>資料請求 | セキュリティ関連のお知らせ                                                            | セキュリティ関連の設定変更のお<br>知らせ                                                             | 受信<br>〈変更不可〉                         |                             |                              |  |  |
| セキュリテノ設定                   | 資料請求のお知らせ                                                                | 資料請求・相談予約のお知らせ                                                                     | 受信                                   |                             |                              |  |  |
| とサックも設定                    | 外貨預金取引のお知らせ                                                              | 外貨預金関連取引・手続きのお知<br>らせ                                                              | 受信                                   |                             |                              |  |  |
| 0,10,0,10,17,2             | 投資信託取引のお知らせ                                                              | 投資信託関連取引・手続きのお知<br>らせ                                                              | 受信<br>(変更不可)                         |                             |                              |  |  |
|                            | 円預金取引のお知らせ                                                               | 円預金関連取引・手続きのお知ら<br>せ                                                               | 受信                                   |                             |                              |  |  |
|                            | 振込振替取引のお知らせ                                                              | 振込振替関連取引・手続きのお知<br>らせ                                                              | 受信                                   |                             |                              |  |  |
|                            | 取引失敗のお知らせ                                                                | 振込振替取引などの取引失敗のお<br>知らせ                                                             | 3 受信<br>(変更不可)                       |                             |                              |  |  |
|                            | その他お知らせ                                                                  | 上記以外のお知らせ                                                                          | 受信                                   |                             |                              |  |  |
|                            | 商品案内・お得なキャンペーン<br>情報                                                     | <ul> <li>メルマガ、各種商品案内のお知ら</li> </ul>                                                | 受信                                   |                             |                              |  |  |
|                            |                                                                          | ※HTML形式でお送りするときがあ<br>ります。                                                          | 5                                    |                             |                              |  |  |
|                            | ATM出金取引のお知らせ                                                             | ATMICよる出金取引のお知らせ                                                                   | 受信                                   |                             |                              |  |  |
|                            | 3.メールパスワード送付                                                             | 言先設定                                                                               |                                      |                             |                              |  |  |
|                            | 『メール方式ワンタイムパスワー<br>『登録状況』を確認し、次の手続<br>(1)「未登録」:「変更」ボタ<br>(2)「仮登録」: 仮登録済み | ド』の送信先メールアドレスを設定します<br>きを実施してください。<br>ンをクリックし、メールパスワード用のア<br>・です。「確定」ボタンをクリックし、ご指定 | す。<br>ドレスを登録してください。<br>ミのメールアドレスに通知し | た「確定暗証番号」で                  |                              |  |  |
|                            | 確定手続き<br>メールアド<br>(3)「登録達」: メールパフ                                        | を実施してください。(手続き完了となり<br>レスの相違等で取消す場合は「 <mark>取消」ボ</mark><br>ワードは登録済みです。 マールアドレフス    | ほす)<br>タンをクリックし取消したう<br>を変更する場合は「変更け | えで、再登録してくださ<br>ポタンをクロックしてくだ | い。<br>さい。                    |  |  |
|                            | アドレス種別                                                                   | メールアドレス                                                                            | メール種別                                | 登録状況                        | 手続き                          |  |  |
|                            | メールバスワード送信先<br>メールアドレス                                                   | xxx@surugabank.co.jp                                                               | PCX-N                                | 登録済                         | 変更                           |  |  |
|                            | DI50120100                                                               |                                                                                    |                                      |                             | -ジの先頭へ戻                      |  |  |
|                            |                                                                          |                                                                                    | Copyright © 2012                     | SURUGA bank Ltd. A          | II Rights Reser <sup>,</sup> |  |  |

| <ul> <li>(5) – 1 メール</li> <li>① + 各種変更・届</li> <li>② 取消 を</li> </ul> | レ <b>パスワード仮登録</b><br>地内の<br>Eクリックしてくた                                                                                           | <b>录の取消</b><br>メール通知サービス を<br>ごさい。                                                                                                    | <b>-</b> クリックし <sup>-</sup>                                                | てくた                      | <b>ささい</b> 。               | 5                |
|---------------------------------------------------------------------|----------------------------------------------------------------------------------------------------|----------------------------------------------------------------------------------------------------|----------------------------------------------------------------------------|--------------------------|----------------------------|------------------|
| <b>スルガ銀</b> 行 s                                                     | URUGA bank                                                                                                    | <u> </u>                                                                                                    | 利用可能時間丨お問い                                                                 | 合わせ!:                    | 金利·相場                      | FAQ ログアウト        |
| 商品・サービス 一覧●                                                         | 各種変更・届け出                                                                                                    |                                                                                                    |                                                                            |                          | 2020/10                    | /30 17:31:04 現在  |
| ≪ インデックス                                                            | メール通知サービス                                                                                                    |                                                                                                    |                                                                            |                          |                            |                  |
| + 口座情報<br>+ 振込・振替                                                   | 次のサービスを行ないます。各3<br>1. メールアドレス登録状況<br>2. メール受信設定<br>3. メールパスワード送信先語                                                              | 項目の説明をご確認ください。<br>後定(メール方式ワンタイムバスワード)                                                                                                    |                                                                            |                          |                            |                  |
| + 定期預金                                                              | 1.メールアドレス登録な                                                                                                    | 代況                                                                                                    |                                                                            |                          |                            |                  |
| + 投資信託                                                              | お客さまへの『お知らせ・ご案内                                                                                                    | 』をお送りするメールアドレスです。                                                                                                    |                                                                            | ر منهم الحمل الألب ه     | 50 50- <b>7</b> 7          | ·+"-+1 .         |
| + 外貨預金                                                              | メールアトレスは3つまで豆球9                                                                                                    | る」このできます。豆球内谷を変更する<br>メールアドレフ                                                                                                    | 場合は、該目9つ手続き<br>マール種別                                                       | 543220                   | ンリッシし ( N<br>登録状況          | ./こさい。           |
| + カードローン                                                            | 代表メールアドレス                                                                                                    | xxx@surugabank.co.jp                                                                                                    | PCメール                                                                      | <br>登钥                   | 诸                          | 変更               |
| + 決済サービス                                                            | メールアドレス2                                                                                                    | -                                                                                                    | -                                                                          | 未登                       | 録                          | で発行し             |
| + 外国送金                                                              | メールアドレス3                                                                                                    | -                                                                                                    | -                                                                          | 未登                       | €録                         | 登録               |
| - 各種変更・届け出                                                          |                                                                                                    |                                                                                                    |                                                                            |                          |                            |                  |
| ●住所変更                                                               | 2.メール受信設定                                                                                                    |                                                                                                    |                                                                            |                          |                            |                  |
| メール通知サービス                                                           | 『お知らせ・ご案内』等のメールの<br>現在のメール受信設定は、以下                                                                                              | D受信設定を行ないます。<br>のとおりです。設定を変更する場合は、「                                                                                                    | 「設定変更」ボタンをクリ・                                                              | ックしてくた                   | ださい。                       |                  |
| デジタル通帳に関する手                                                         | 設定変更                                                                                                    |                                                                                                    |                                                                            |                          |                            |                  |
|                                                                     |                                                                                                    | фæ                                                                                                    | 作まれ、エフドロフ                                                                  |                          | 251 20                     |                  |
| 御矢· 盗難· 骨充行受付<br>————————————————————————————————————               | 11:3メールカテコリ 大切なお知らせ                                                                                                    | <u> 内容</u><br>大切なお知らせのご連絡                                                                                                    | 代表メールアトレス                                                                  | ×-101                    | rrdaz .                    | x-1171073        |
| ①日座抓首祝森 ①日座振替契約一覧照会                                                 |                                                                                                    |                                                                                                    | (変更不可)                                                                     |                          |                            |                  |
|                                                                     | セキュリティ関連のお知らせ                                                                                                    | セキュリティ関連の設定変更のお<br>知らせ                                                                                                    | 受信<br>(変更不可)                                                               |                          |                            |                  |
| + セキュリティ設定                                                          | 資料請求のお知らせ                                                                                                    | 資料請求・相談予約のお知らせ                                                                                                    | 受信                                                                         |                          |                            |                  |
| 上お問い合わせ                                                             | 外貨預金取引のお知らせ                                                                                                    | 外貨預金関連取引・手続きのお知<br>らせ                                                                                                    | 受信                                                                         |                          |                            |                  |
|                                                                     | 投資信託取引のお知らせ                                                                                                    | 投資信託関連取引・手続きのお知<br>らせ                                                                                                    | 受信<br>(変更不可)                                                               |                          |                            |                  |
|                                                                     | 円預金取引のお知らせ                                                                                                    | 円預金関連取引・手続きのお知ら                                                                                                    | 受信                                                                         |                          |                            |                  |
|                                                                     | 振込振替取引のお知らせ                                                                                                    | ・<br>振込振替関連取引・手続きのお知<br>らせ                                                                                                    | 受信                                                                         |                          |                            |                  |
|                                                                     | 取引失敗のお知らせ                                                                                                    | 振込振替取引などの取引失敗のお<br>知らせ                                                                                                    | 受信<br>(変更不可)                                                               |                          |                            |                  |
|                                                                     | その他お知らせ                                                                                                    | 上記以外のお知らせ                                                                                                    | 受信                                                                         |                          |                            |                  |
|                                                                     | 商品案内・お得なキャンペーン<br>情報                                                                                                    | メルマガ、各種商品案内のお知ら<br>せ<br>※HTML形式でお送りするときがあ<br>ります。                                                                                                    | 受信                                                                         |                          |                            |                  |
|                                                                     | ATM出金取引のお知らせ                                                                                                    | ATMICよる出金取引のお知らせ                                                                                                    | 受信                                                                         |                          |                            |                  |
|                                                                     | 3. メールパスワード送(<br>『メール方式ワンタイムパスワー<br>『登録状況』を確認し、次の手続<br>(1)「未登録」:「変更」が安<br>(2)「仮登録」:「変更」が安<br>確定手続き<br>メールアド[<br>(3)「登録済」:メールパス! | 第先設定<br>ド』の送信先メールアドレスを設定します<br>きを実施してください。<br>ンをクリックし、メールパスワード用のアド<br>です。「確定」ボタンをクリックし、ご指定(<br>です。「です」「なり、そ続き完了となり<br>ンスの相違等で取消す場合は「取消」ポタ<br>フードは登録済みです。メールアドレスを | 。<br>「レスを登録してください。<br>のメールアドレスに通知<br>ます)<br>シンをクリックし取消したさ<br>「変更する場合」は「変更」 | した「確定<br>つえで、再!<br>ボタンをク | 暗証番号」1<br>登録してくだ<br>リックしてく | で<br>さい。<br>ださい。 |
|                                                                     | アドレス種別                                                                                                    | メールアドレス                                                                                                    | メール種別                                                                      |                          | 登錄状況                       | と手続き             |
|                                                                     | メールパスワード送信先<br>メールアドレス                                                                                                    | xx@surugabank.co.jp                                                                                                    | PCメール                                                                      |                          | 仮登録                        | 確定 取消            |
|                                                                     | DI50120100                                                                                                    |                                                                                                    |                                                                            |                          | ≪このべ                       | ージの先頭へ戻る         |

Copyright © 2012 SURUGA bank Ltd. All Rights Reserved.

- (5) 2 メールパスワード仮登録取消の確認
   ① 内容に相違ないことをご確認いただき、確認パスワードを入力してください。
   ※ 確認パスワードの入力は、ソフトウェアキーボードをご利用ください
  - 実行 をクリックしてください。

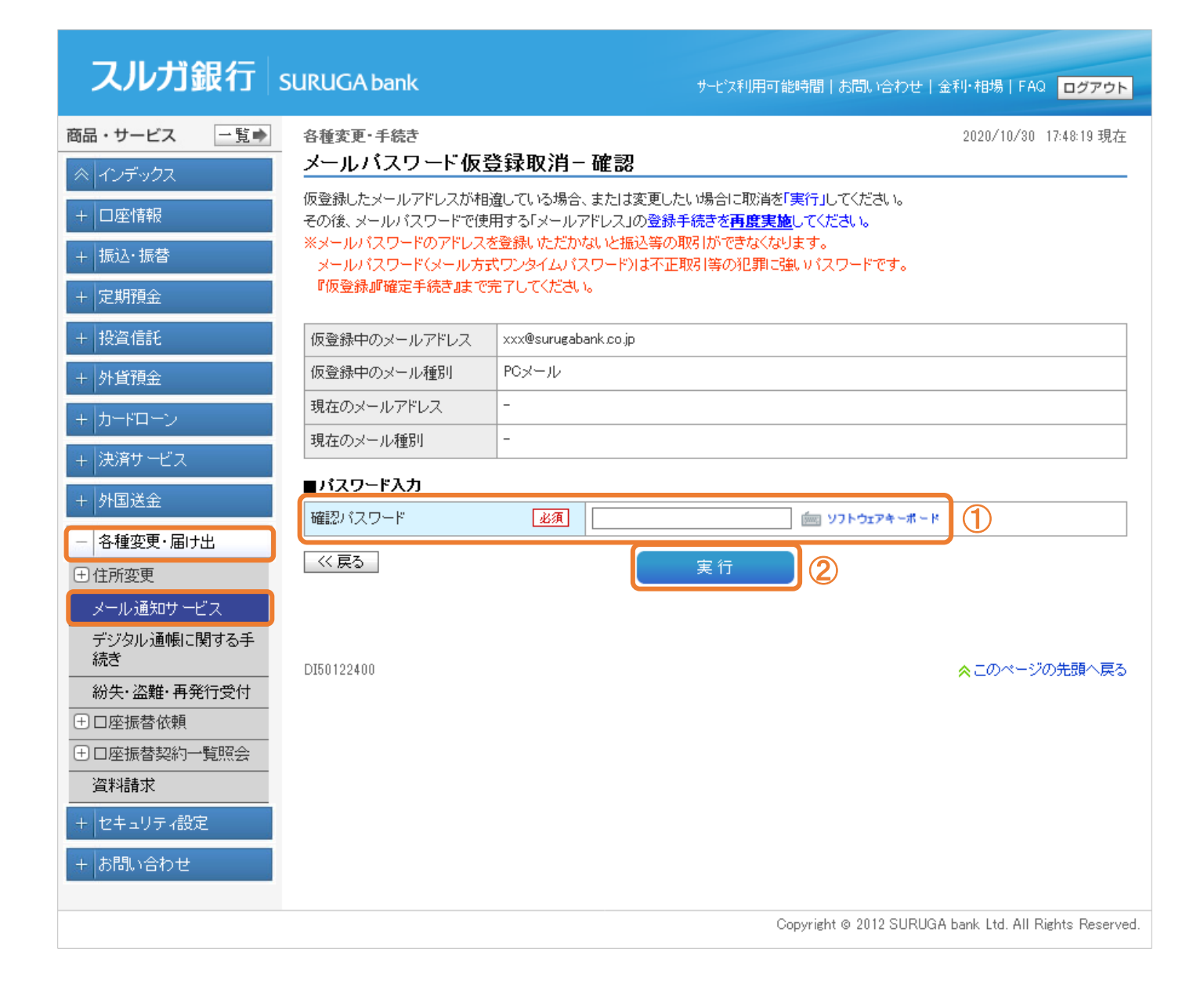

### (5)- 3 メールパスワード仮登録の取消完了

メールパスワードの仮登録の取消が完了しました。

※ 再度、メールパスワードを登録する場合は、 変更 をクリックしてください。

操作方法は 10-1.(1)をご参照ください

| スルガ銀行                                                                | SURUGA bank                                                                                                    | サービスオ                                                                                                    | 利用可能時間丨お問い                                                           | 合わせ 金利・相場                                               | FAQ ログアウト                               |  |  |  |  |
|----------------------------------------------------------------------|----------------------------------------------------------------------------------------------------|----------------------------------------------------------------------------------------------------|----------------------------------------------------------------------|---------------------------------------------------------|-----------------------------------------|--|--|--|--|
| 商品・サービス 一覧 🜩                                                         | 各種変更・届け出<br>メール 通知サービス                                                                                                    |                                                                                                    |                                                                      | 2020/1                                                  | 0/30 17:49:09 現在                        |  |  |  |  |
| <ul> <li>&lt; 1ンテックス <li>+ □座情報     <li>+ 振込・振替</li> </li></li></ul> | 次のサービスを行ないます。各項<br>1.メールアドレス登録状況<br>2.メール受信設定<br>3.メールバスワード送信先設                                                                                          | 目の説明をご確認ください。<br>定くメール方式ワンタイムバスワード〉                                                                                                    |                                                                      |                                                         |                                         |  |  |  |  |
| + 定期預金                                                               | 1.メールアドレス登録状                                                                                                    | 況                                                                                                    |                                                                      |                                                         |                                         |  |  |  |  |
| + 投資信託                                                               | お客さまへの『お知らせ・ご案内』<br>メールアドレスは3つまで登録する                                                                                                    | あ客さまへの『お知らせ・ご案内』をお送りするメールアドレスです。<br>メールアドレスは3つまで登録することができます。登録内容を変更する場合は、該当する <del>手続きボタンを</del> クリックしてください。                                                  |                                                                      |                                                         |                                         |  |  |  |  |
|                                                                      | アドレス種別                                                                                                    | メールアドレス                                                                                                    | メール種別                                                                | 登錄状況                                                    | 手続き                                     |  |  |  |  |
| +  カードローン                                                            | 代表メールアドレス                                                                                                    | xxx@surugabank.co.jp                                                                                                    | PCメール                                                                | 登録済                                                     | 変更                                      |  |  |  |  |
| + 決済サービス                                                             | メールアドレス2                                                                                                    | -                                                                                                    | -                                                                    | 未登録                                                     | 登録                                      |  |  |  |  |
| + 外国送金                                                               | メールアドレス3                                                                                                    | -                                                                                                    | -                                                                    | 未登録                                                     | 登録                                      |  |  |  |  |
| - 各種変更・届け出                                                           |                                                                                                    |                                                                                                    |                                                                      |                                                         |                                         |  |  |  |  |
| ●住所変更                                                                | 2.メール受信設定<br>『お知らせ・ご案内』等のメールの                                                                                                    | 受信設定を行ないます。                                                                                                    |                                                                      |                                                         |                                         |  |  |  |  |
| デジタル通転に関する手<br>続き                                                    | 現在のメール受信設定は、以下の 設定変更                                                                                                    | )とおりです。設定を変更する場合は、「                                                                                                    | 設定変更」ボタンをクリ・                                                         | ックしてください。                                               |                                         |  |  |  |  |
| 紛失·盗難·再発行受付                                                          | 配信メールカテゴリ                                                                                                    | 内容                                                                                                    | 代表メールアドレス                                                            | メールアドレス2                                                | メールアドレス3                                |  |  |  |  |
| ⊕□座振替依頼                                                              | 大切なお知らせ                                                                                                    | 大切なお知らせのご連絡                                                                                                    | 受信<br>(変更不可)                                                         |                                                         |                                         |  |  |  |  |
| <ul> <li>□座振替契約一覧照会</li> <li>資料請求</li> </ul>                         | セキュリティ関連のお知らせ                                                                                                    | セキュリティ関連の設定変更のお<br>知らせ                                                                                                    | 受信 (変更不可)                                                            |                                                         |                                         |  |  |  |  |
|                                                                      | 資料請求のお知らせ                                                                                                    | 資料請求・相談予約のお知らせ                                                                                                    | 受信                                                                   |                                                         |                                         |  |  |  |  |
| + ビキュリティ設定                                                           | 外貨預金取引のお知らせ                                                                                                    | 外貨預金関連取引・手続きのお知<br>らせ                                                                                                    | 受信                                                                   |                                                         |                                         |  |  |  |  |
| + お問い合わせ                                                             | 投資信託取引のお知らせ                                                                                                    | とここでは<br>投資信託関連取引・手続きのお知<br>らせ                                                                                                    | 受信<br>(変更不可)                                                         |                                                         |                                         |  |  |  |  |
|                                                                      | 円預金取引のお知らせ                                                                                                    | 円預金関連取引・手続きのお知ら<br>せ                                                                                                    | 受信                                                                   |                                                         |                                         |  |  |  |  |
|                                                                      | 振込振替取引のお知らせ                                                                                                    | 振込振替関連取引・手続きのお知<br>らせ                                                                                                    | 受信                                                                   |                                                         |                                         |  |  |  |  |
|                                                                      | 取引失敗のお知らせ                                                                                                    | 振込振替取引などの取引失敗のお<br>知らせ                                                                                                    | 受信<br>(変更不可)                                                         |                                                         |                                         |  |  |  |  |
|                                                                      | その他お知らせ                                                                                                    | 上記以外のお知らせ                                                                                                    | 受信                                                                   |                                                         |                                         |  |  |  |  |
|                                                                      | 商品案内・お得なキャンペーン<br>情報                                                                                                    | メルマガ、各種商品案内のお知ら<br>せ<br>※HTML形式でお送りするときがあ<br>ります。                                                                                                    | 受信                                                                   |                                                         |                                         |  |  |  |  |
|                                                                      | ATM出金取引のお知らせ                                                                                                    | ATMIによる出金取引のお知らせ                                                                                                    | 受信                                                                   |                                                         |                                         |  |  |  |  |
|                                                                      | 3. メールバスワード送信                                                                                                    | 先設定                                                                                                    |                                                                      |                                                         |                                         |  |  |  |  |
|                                                                      | 『メール方式ワンタイムパスワード<br>『登録状況』を確認し、次の手続き<br>(1)「未登録」:「変更」ボタン<br>(2)「仮登録」: 仮登録済みで<br>確定手続きき<br>メールアドレ<br>(3)「登録済」: メールパスワ<br>アドレス種別<br>メールパスワード送信先<br>メールアドレス | 』の送信先メールアドレスを設定します<br>を実施してください。<br>をクリックし、メールパスワード用のアド<br>す。「確定」ボタンをクリックし、ご指定の<br>実施してください。(手続き完了となりま<br>スの相違等で取消す場合は「取消」ボタ<br>ードは登録済みです。メールアドレスを<br>メールアドレス | 。<br>レスを登録してください。<br>カメールアドレスに通知<br>ます)<br>変更する場合は「変更」<br>メール種別<br>- | した「確定暗証番号」<br>つえで、再登録してくな<br>ポタンをクリックしてく<br>登録状:<br>未登録 | で<br>ざさい。<br>ださい。<br><b>兄 手続き</b><br>変更 |  |  |  |  |
|                                                                      | DI50120100                                                                                                    |                                                                                                    | Copyright © 2012                                                     | ☆この^                                                    | ページの先頭へ戻る<br>All Rights Reserved.       |  |  |  |  |

#### 10-2.メールパスワード利用状況照会

- (1) メールパスワード利用状況照会
  - メールパスワードの利用状況が確認できます。
  - ※ 登録·変更 をクリックすると、メールパスワードの利用登録および変更ができます。 操作方法は10-1.(1)をご参照ください

#### ※ メールパスワードの利用を解除する場合は、書面でのお手続が必要です

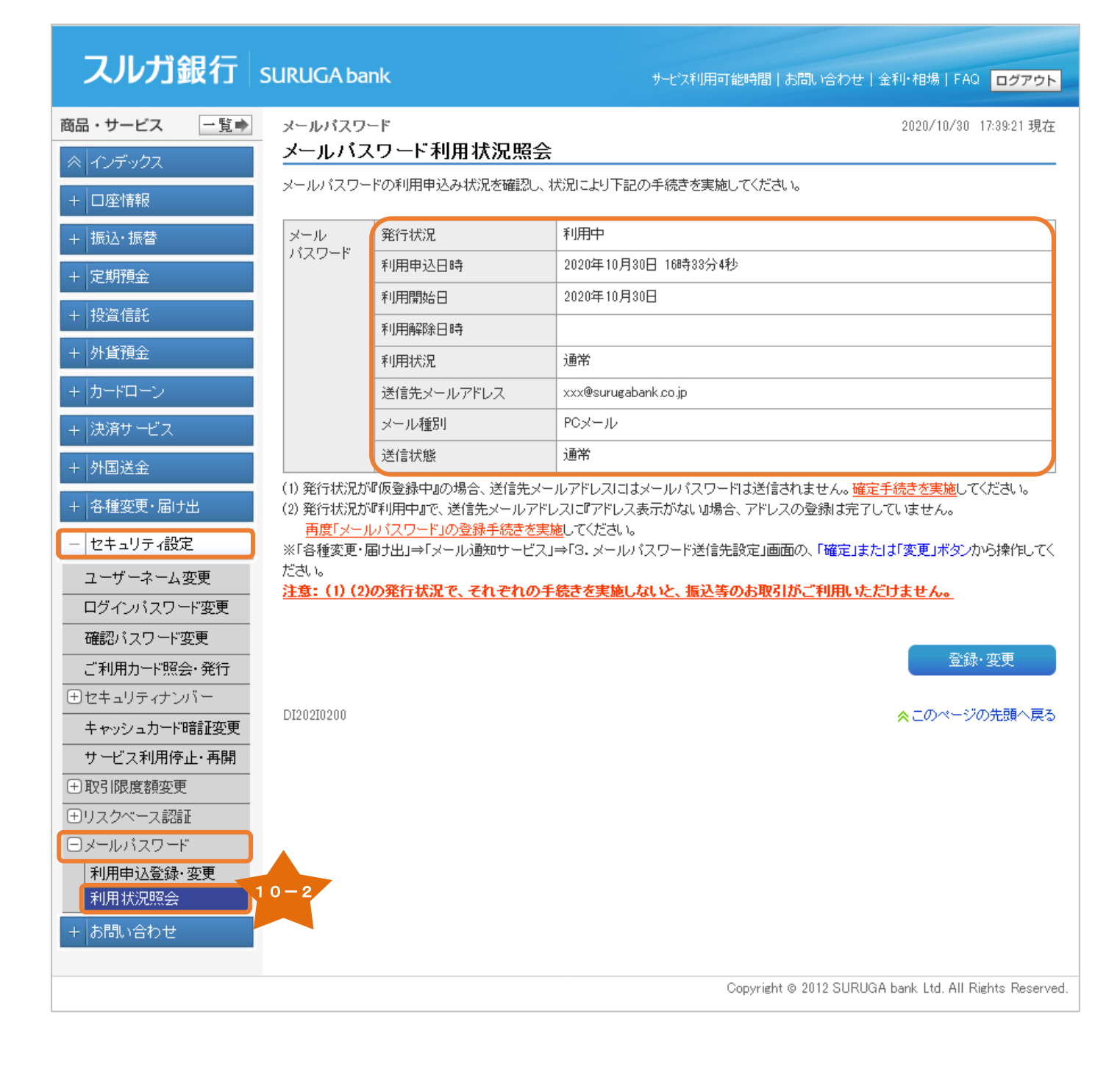